## CONTENTS

| CHAPTER 1. OVERVIEW                         | ··· 1        |
|---------------------------------------------|--------------|
| 1.1 OVERVIEW ······                         | ··· 1        |
| 1.2 WHAT IS GPS ······                      | ··· 1        |
| 1.3 FEATURES ······                         | ··· 1        |
| 1.4 CAUTION ·····                           | … 1          |
| CHAPTER 2. COMPONENT                        | ··· 2        |
| 2.1 STANDARD COMPONENT FOR GPS              | ··· 2        |
| 2.2 STANDARD COMPONENT FOR DGPS             | ··· 2        |
| 2.3 OPTION                                  | ··· 2        |
| CHAPTER 3. SPECIFICATION                    | … З          |
| 3.1 GPS RECEIVER ······                     | … З          |
| 3.2 DGPS RECEIVER ······                    | … З          |
| 3.3 GENERAL SPECIFICATION                   | … З          |
| CHAPTER 4. INSTALLATION                     | 5            |
| 4.1 UNPACKING & CHECK                       | 5            |
| 4.2 SELECTION OF INSTALLATION PLACE         | 5            |
| 4.3 POWER CONNECTION                        | 5            |
| 4.4 CONNECT WITH EXTERNAL DATA              | 6            |
| 4.5 ANTENNA INSTALLATION                    | 6            |
| 4.6 INSTALLATION OF DGPS(OPTION)            | ··· 7        |
| 4.7 INTEGRATED WIRING                       | 8            |
| CHAPTER 5. OPERATION                        | 9            |
| 5.1 FUNCTIONS                               | 9            |
| 5.2 DESCRIPTION OF FRONT BOARD              | · 15         |
| 5.3 DISPLAY SELECTION                       | · 17         |
| 5.4 DESCRIPTION OF NAVIGATION SCREEN        | · 18         |
| 5.5 PLOTTER SCREEN DISPLAY & FUNCTION       | · 20         |
| 5.6 HIGHWAY SCREEN SETTING                  | · 22         |
| 5.7 STEERING SCREEN                         | · 24         |
| 5.8 USER DISPLAY                            | · 26         |
| 5.9 MENU                                    | 27           |
| 5.10 MENU STRUCTURE & INITIAL SETTING VALUE | · 29         |
| CHAPTER 6. HOW TO SET-UP & PROCESS          | · 30         |
| 6.1 NAVIGATION                              | · 30         |
| 6.2 SET-UP PLOTTER                          | · 35         |
| 6.3 ALARMS SET-UP                           | · 36         |
| 6.4 ERASE                                   | · 3 <b>9</b> |
| 6.5 DGPS                                    | · 41         |
| 6.6 CALCULATE                               | · 42         |
| 6.7 MESSAGES ······                         | · 43         |
| 6.8 SATELLITE                               | · 44         |
| 6.9 USER DISPLAY                            | · 45         |
| 6.10 GPS SET-UP                             | 46           |
| 6.11 SYS SET-UP                             | · 47         |
| 6.12 I/O SET-UP                             | 48           |
| -                                           | -            |

CHAPTER 7. ATTACHMENT: GEODETIC DATUM, ABBREVIATIONS CHAPTER 8. BLOCK DIAGRAM

# CHAPTER 1. OVERVIEW

#### 1.1 OVERVIEW

First of all, we appreciate your purchasing SAMYUNG GPS (Model : SPR-1400)

We would appreciate if you read this manual carefully before operation in order to keep the performance of the machine optimize.

SAMYUNG reserves intelligent property rights for software and hardware of SPR-1400, and its related circuit technology information as well, which has been provided to USER under SAMYUNG provisional agreement and permission, which have to be used for the proper purpose. If there found illegal copy of the said SAMYUNG property, that is to be in conflict with related rule and regulation.

GPS is the most advanced navigation equipment so far developed. However navigator should make up his mind not only depending on GPS information while he is in a distress situation.

We guarantee you to provide thorough After Service for SPR-1400 if the case occurs.

#### 1.2 WHAT IS GPS

GPS(Global Positioning System) composes of 24 numbers of Satellites over 6 orbits in general. Satellites turn around circular orbit 20,200 km height, 55' tilt angle at 12 hours a cycle. The interval of this satellite in orbit each other is PDOP=6, which should be positioned with at least 4 Satellites to be seen to worldwide user.

Each satellite transmits with L1(1575.42MHz) and L2(1,227.6MHz) frequency. L1 transmits P and C/A code, L2 transmits P code. All navigation data messages are registered to these code. Identical navigation data is transmitted to both frequencies.

#### 1.3 FEATURES

1. Compliant to IMO and MSC. recommendation.

2. Available with wide range of power and compact size for easy installation.

3. Adapted Graphic LCD with wide view angle, which is efficiently viewable from wide angled direction and facilitates easy operation.

4. Initial set does not require and fast tracking on Satellite is possible.

5. Adjustable on the brightness of backlight for LCD and key pad, which can facilitates to use at night navigation.

- 6. It can interface in/out data (NMEA-0183 and other format signal) with other equipment.
- 7. Information for destination, marks and routes can be output and input through PC.
- 8. There are various display mode, which can be setup by operator for usage at his discretion.
- 9. It is convenient to operate while in waypoints and route navigation by using plotter function.
- 10. Various kinds of alarms and self-test function for safe navigation.

#### 1.4 CAUTION

This receiver is manufactured under the strict quality control, which amassed with long experiences in accurate measuring devices, and therefore operator is kindly requested to refrain from changing any components or parts whatsoever in order to keep the performance of it same as it is from factory. If there has a trouble in the machine during operation, please resort to help at SAMYUNG after service center if possible.

# CHAPTER 2. COMPONENT

This unit is composed of following specification.

2.1 Standard components of SPR-1400

| ITEM                  | MODEL           | Q'TY           | REMARKS |
|-----------------------|-----------------|----------------|---------|
| Main Unit             | SPR-1400        | 1 SET          |         |
| GPS Antenna           | SAN-60          | 1 SET          |         |
| Antenna Cable         | 10M/20M         | Stainless Band |         |
| DC Power Cable        | VCTF1.25SQ x 2C | 3M             | (2 pcs) |
| Installation Material |                 | 1 LOT          |         |
| Instruction Manual    |                 | 1 LOT          |         |

#### 2.2 Standard components of DSPR-1400

| ITEM                  | MODEL           | Q'TY           | REMARKS |  |  |  |
|-----------------------|-----------------|----------------|---------|--|--|--|
| Main Unit             | 1 SET           |                |         |  |  |  |
| DGPS Antenna          | SANB-300        | 1 SET          |         |  |  |  |
| Antenna Cable         | 10M/20M         | Stainless Band |         |  |  |  |
| DC Power Cable        | VCTF1.25SQ x 2C | ЗM             | (2 EA)  |  |  |  |
| Installation Material |                 | 1 LOT          |         |  |  |  |
| Instruction Manual    |                 | 1 LOT          |         |  |  |  |

### 2.3 OPTION

| ITEM            | MODEL  | REMARKS |
|-----------------|--------|---------|
| AC POWER SUPPLY | SP-100 |         |

# CHAPTER 3. SPECIFICATION

| <u>3.1 GPS RECEIVER</u>                                                                   |
|-------------------------------------------------------------------------------------------|
| 1. Antenna                                                                                |
| 1) Center Frequency : 1575.42 MHz                                                         |
| 2) Dimensions & Weight : 90(H)x65(W)mm (150mm mounting bar) 0.15kg                        |
|                                                                                           |
| 2 Pacaivar                                                                                |
| 2. Receiver $(1)$ Descriving Frequency $(1)$ 1575 (2):1 MHz                               |
| 1) Receiving Frequency $1373.42\pm1$ MHz                                                  |
| 2) Receiving Channel : 12 Channels                                                        |
| 3) Receiving Code : C/A code(1.023 MHz chip rate)                                         |
| 4) Tracking Capacity : 12 simultaneous satellite vehicle                                  |
| 5) Receiving Sensitivity : Less than -130 dBm                                             |
| (Less than -133 dBm after capturing the signal)                                           |
|                                                                                           |
|                                                                                           |
| 3.2 DGPS RECEIVER                                                                         |
| 1 DGPS Antenna                                                                            |
|                                                                                           |
| 2) Dower Supply : Boooiver Medule                                                         |
| 2) Prower Supply . Receiver Module                                                        |
| 3) Dimensions a vveignt $(\Pi)$ $X\Pi S(V)$ min (TSOMM mounting bar) 0.66kg               |
|                                                                                           |
| 2. Receiver                                                                               |
| 1) Receiving Frequency : 1575.42±1 MHz                                                    |
| 2) Receiving Channel : 12 Channels                                                        |
| 3) Receiving Code : C/A code(1.023 MHz chip rate)                                         |
| 4) Tracking Capacity : 12 simultaneous satellite vehicle                                  |
| 5) Receiving Sensitivity : Less than -130 dBm                                             |
| (Less than -133 dBm after capturing the signal)                                           |
| 3. Beacon Receiver                                                                        |
| 1) Receiving Frequency : 283.5 ~ 325.0KHz                                                 |
| 2) Frequency : 500Hz                                                                      |
| 3) Transmitting Station Selection: Manual/Automatic                                       |
| 4) Receiving Mode : MSK                                                                   |
| 5) Receiving Error : Less than 10uV/m                                                     |
| 6) Error Check : Parity Error Check                                                       |
| -,                                                                                        |
| 3.3 GENERAL                                                                               |
| 1 Measurements                                                                            |
| (1) Treading Value it = 0.000 Value (514 m/s)                                             |
| 1) Tracking Velocity : 1000 Knots (514 m/s)                                               |
| 2) Static Precision Rate : Measuring Error Rate of Antenna at HDOP=4                      |
| or PDOP=6                                                                                 |
| GPS: Within 100m(95%) DGPS: Within 100m(95%                                               |
| 2) Dynamic Precision Rate $\therefore$ Measuring Error Rate of Ship (See) at $\Box$ DOR 4 |
|                                                                                           |
| or PDOP=6                                                                                 |
| GPS: Within 100m(95%) DGPS: Within 100m(95%                                               |
| 4) Display Resolution Rate : Latitude & Longitude of 1/1000                               |
| -                                                                                         |

5) Velocity Precision Rate : 0.1 Knots RMS, HDOP<2.0 (Without SA) 6) Measuring Time : Warm Start Average < 13 Sec 7) Intervals of renewing Data Measurements : 1 Sec 2. Input and Output DATA 1) Data 1 : Input RS-232C, Output RS 232C, RS 422 & TTL \* Input data : NMEA0183 Ver. 1.5, NMEA0183 Ver. 2.0 \* Output data : NMEA0183 Ver. 1.5, NMEA0183 Ver. 2.0 FURUNO CIF Input in Personal Computer (Waypoints/Routes DATA) Output in Personal Computer (Waypoints/Routes DATA 2) Data 2 : Output RS-422 \* Output Data : NMEA 0183 Ver. 1.5, NMEA0183 vER. 2.0 Furuno CIF 3. General 1) Display Unit: 128 X 64 Dot LCD (3 inch) 2) Display Mode : Plotter Mode, Steering Mode, Highway Mode, NAV Data mode, User Mode(Digital, Speedometer) 3) Screen Zooming \* Plotter Mode : 0.02, 0.05, 0.1, 0.2, 0.5, 1, 2, 5, 10, 20, 50, 160, 320nm 4) Memory Capacity : WAYPOINT/MARK/MOB (Total 999 points), Routes 50 points (Each route contains 30 waypoints), Track 999 points 5) Protective Circuit : Any permanent damage does not occur even under the situation of any short circuit or any grounding of antenna, input/output terminals for more than 5 ms. : Antenna = - 40 ~ +85℃ 6) Temperature Main unit = -20 ~ +55℃ : 95% (+30 ~ +60°C) 7) Humidity : DC10 ~ 36V/0.08 ~ 0.3A (Less than Max. 4W) 8) Power supply 9) Dimensions & Weight : 190(W) X 112(H) X 73(D)mm (Plus Flush Mount.) / 0.9Kg 4. Performance standard The equipment is designed to comply with the standard requirements as follows;

- 1) IMO performance standard : Res. A. 819(19)
- 2) MSC Performance standard : MSC-112(73)
- 3) ITU-R M.823
- 4) EMC 57&30

# CHAPTER 4. INSTALLATION

#### 4.1 Unpacking and inspection

Please dismantle the package with care to check if the contents are same as ordered. Please also check if external shape is OK during transportation, if there found damages on external shape, please take necessary measures and contact us.

This receiver is designed and manufactured for any vessel's particular, so there seems no difficulties to install it on board except basic guidelines described hereunder.

#### 4.2 Selection of installation place

- 1. Select the spacious place for efficient operating and maintenance with sufficient ventilation.
- 2. The place where there should not be exposed to Rain or Seawater.
- 3. Space for avoiding from sunlight and electric heating sources.
- 4. Place it at little mechanical vibration taken place.
- 5. Place it where there is little interference with other electric devices.

#### 4.3 Power Connection

- 1. 2P connector at the rear panel is for power supply as No.1 is (+), No.2 is (-). Connect DC power between 10V and 36V.
- 2. Connect 2P plug, which is suitable for power supply connector, with 2P cable with care avoiding to change (+), (-) polarity.
- \* Power cables supplied as standard package is of white (+) and black (-) colors.

#### 4.4 Connection with external data

#### 1. RS-232 & TTL

Connector is for interfacing with other equipment to input & output the position information.

1) There are 4P connectors at the rear side with the each pin number as follows;

| Connector No. | Pin Name       | Functions                                                       |  |  |  |  |  |
|---------------|----------------|-----------------------------------------------------------------|--|--|--|--|--|
| 1             | Data RX        | Data RX for connecting with external equipment (Input RS-232C)  |  |  |  |  |  |
| 2             | Data TX        | Data TX for connecting with external equipment (Output RS-232C) |  |  |  |  |  |
| 3             | Data TTL<br>TX | TTL Data TX (JRC, FURUNO)                                       |  |  |  |  |  |
| 4             | Data COM       | Data COM for connecting with external equipment                 |  |  |  |  |  |

2) The signals from No.2, No.4 pins for connector have same polarities but the signal level of the connector No.3 is outputs from 0V(L) or 5V(H) TTL level.

#### 1. RS-422

This connector is for connecting with other equipment to input & output the position information.

1) There are 5P connectors at the back side with the each pin number as follows;

| Connector No. | Pin Name    | Functions                                                            |
|---------------|-------------|----------------------------------------------------------------------|
| 1             | Data TX(A+) | Data TX A+ for connecting with<br>external equipment (Output RS-422) |
| 2             | Data TX(A-) | Data TX A- for connecting with<br>external equipment (Output RS-422) |
| 3             | NC          |                                                                      |
| 4             | NC          |                                                                      |
| 5             | Data COM    | Data COM for connecting with external equipment                      |

#### 4.5 Antenna Installation

As GPS antenna affects the performance of the equipment, depending on the installation positions, please pay special attention to the location of GPS antenna according to the external wiring diagram. Keep more than 1m away from other antennas and obstacles.

To make sure the watertightness for the connecting points exposed to outside.

1. When it is necessary to connect to antenna, the power should be turned off. So press **ON/OFF** button in the front panel for about 2 sec.

2. The higher the antenna is installed in any place without interference, the better the performance will be.

3. The farther the antenna is installed away from other antennas, the better the performance will be also.

It is advisable to install it from any antennas of high-power output radar, VHF and UHF, at least far so that the GPS antenna gets as less interference as possible.

These wrong locations might cause the malfunction of both the antenna and the receiver

unit.

4. When connecting RF connector, please fasten it tightly so that the main unit of the equipment can be completely connected. And don't forget to make sure RF connector of the antenna should be

waterproofed.

5. When using DGPS antenna, the process of installation is same as that of GPS.

#### 4.6 INSTALLATION OF DGPS

When using DGPS, it is necessary to install DGPS antenna. 1. DGPS antenna: Please refer to "4-5 Antenna Installation"

\* Connectors for connecting to DGPS antenna with main units are as follows;

| Connector No. | Pin Name | Functions                                       |
|---------------|----------|-------------------------------------------------|
| 1             | POWER+   | Positive Power Input 12 ~ 24V DC                |
| 2             | POWER-   | Negative                                        |
| 3             | TRANSMIT | RS-232 OUT                                      |
| 4             | RECEIVE  | RS-232 IN                                       |
| 5             | RECEIVE  | TLL-IN                                          |
| 6             | GROUND   | Signal Ground Common to receive<br>and transmit |

\* Power input connector in Main unit, which is of DGPS power supply terminal as follows;

| Connector No. | Pin Name | Functions                            |
|---------------|----------|--------------------------------------|
| 1             | +        | Power Suply connector from DC10 261/ |
| 2             | -        |                                      |

### 4.7 Integrated wiring

Integrated wiring including external equipment should be made according to block diagram.

- 1. DC Power cable should be used with supplier type or cables for enough current capacity.
- 2. Antenna connector of navigation equipment, power connector, data out connector should be tightened.

<GPS>

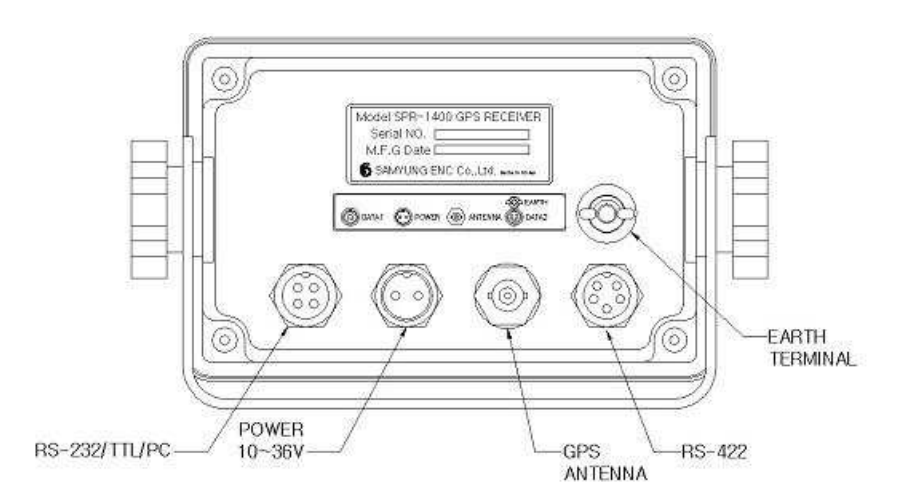

## <DGPS>

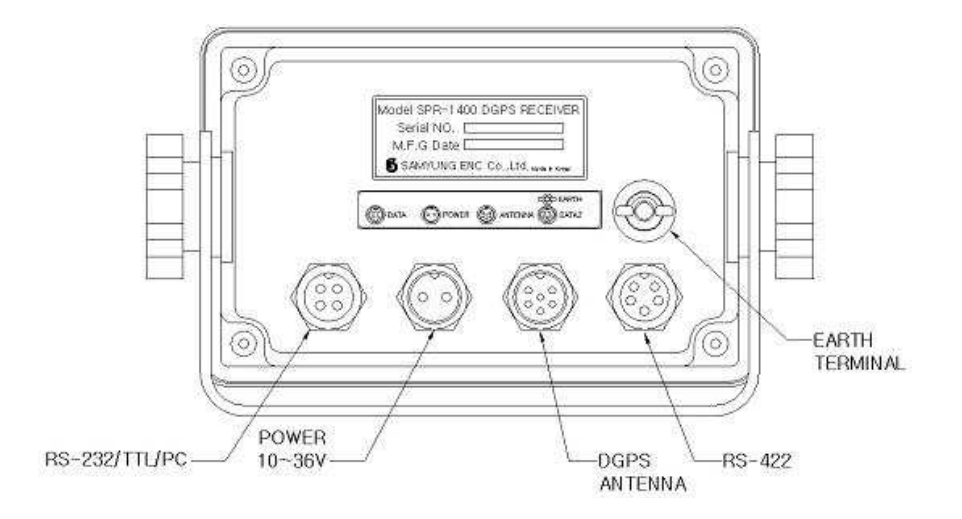

# **CHAPTER 5. OPERATION**

## 5.1 FUNCTIONS

Power on/off and adjusting illumination

**ON/OFF** \* Press this key more than 1sec : On

- \* Press this key more than 2sec : Off
  - \* When the power is on, press this key less than 1 sec. : Adjusting illumination

## 1. Operation of navigation

1) Registration of way point or mark

 $(\underline{\mathsf{MENU}} \rightarrow \textcircled{\mathsf{CNAVIGATE}} \rightarrow \underbrace{\mathsf{ENT}} \rightarrow \textcircled{\mathsf{CNAVIGATE}} \rightarrow \underbrace{\mathsf{ENT}} \rightarrow \textcircled{\mathsf{CNAVIGATE}} \rightarrow \underbrace{\mathsf{ENT}} \rightarrow \textcircled{\mathsf{CNAVIGATE}} \rightarrow \underbrace{\mathsf{ENT}} \rightarrow \textcircled{\mathsf{CNAVIGATE}} \rightarrow \underbrace{\mathsf{CNAVIGATE}} \rightarrow \underbrace{$ 

\* Input WAYPOINT name, WAYPOINT

number, Kind of Mark, Longitude and

Latitude.

 $\rightarrow$   $\leftarrow$  LOG> $\rightarrow$  (ENT) : Input

 $\rightarrow$  (ENT): Cancellation input

 $\rightarrow$  (MENU) : Cancellation input

|   | - | W  | A | Y | Ρ | 0 | I | Ν | Τ | S |   | С | R | E | Α | Τ | E | - |   |   |
|---|---|----|---|---|---|---|---|---|---|---|---|---|---|---|---|---|---|---|---|---|
| Ν | Α | M  | Е |   |   | : | W | Ρ | Т | _ | 0 | 0 | 1 |   |   |   |   |   |   |   |
| N | U | M  | В | Е | R | : | 0 | 0 | 1 |   | M | Å | Ŕ | Κ | 1 | М | 0 | В | : | ╡ |
| L | А | Т  |   |   |   | : | 3 | 5 | 0 | 0 | 4 |   | 9 | 7 | 4 |   | Ν |   |   |   |
| L | 0 | Ν  |   | _ |   | : | 2 | 9 | ° | 0 | 4 |   | 3 | 9 | 9 |   | Е | _ |   |   |
| Ε | Х | ii | t | [ | M | E | Ν | U |   |   | L | 0 | G |   | E | Ν | Τ |   |   |   |

<Input waypoints or mark>

2) Registration of MOB (Man overboard)

| $(MENU) \rightarrow ( AVIGATE > \rightarrow (ENT) \rightarrow ( AVIGATE > \rightarrow (ENT) \rightarrow ( AVIGATE > \rightarrow (ENT) \rightarrow ( AVIGATE > \rightarrow (ENT) \rightarrow (AVIGATE > \rightarrow (ENT) \rightarrow (AVIGATE > (AVIGATE > \rightarrow (ENT) \rightarrow (AVIGATE > \rightarrow (ENT) \rightarrow (AVIGATE > \rightarrow (ENT) \rightarrow (AVIGATE > \rightarrow (ENT) \rightarrow (AVIGATE > \rightarrow (ENT) \rightarrow (AVIGATE > \rightarrow (ENT) \rightarrow (AVIGATE > \rightarrow (ENT) \rightarrow (AVIGATE > \rightarrow (ENT) \rightarrow (AVIGATE > (AVIGATE > (AVIGATE $ | $CREATE/VIEW \rightarrow \underbrace{ENT} \rightarrow \blacktriangle, \blacktriangledown \rightarrow \underbrace{ENT}$ |
|----------------------------------------------------------------------------------------------------|----------------------------------------------------------------------------------------------------|
| * Select " <sup>*</sup> , in <mark create="">.</mark>                                                                                                    |                                                                                                    |
| * Input(or correct) Name                                                                                                    | -WAYPOINTS CREATE-                                                                                                    |
| (the next spot of "MOB "), number,                                                                                                    | NAME : WPT-001                                                                                                    |
| longitude and latitude.                                                                                                    | ILAT :35°04.974′N                                                                                                    |
| → ↔ <log>→ ENT : Input</log>                                                                                                    |                                                                                                    |
| $\rightarrow$ $<$ Exit> $\rightarrow$ $($ ENT $)$ : Cancellation input                                                                                                    |                                                                                                    |

 $\rightarrow$  (MENU) : Cancellation input

<Registration of MOB>

## 3) Registration of ROUTES

 $(\underline{\mathsf{MENU}} \rightarrow \textcircled{} < \mathsf{NAVIGATE} \rightarrow \textcircled{} \in \mathsf{NT} \rightarrow \textcircled{} < \mathsf{ROUTES} \ \mathsf{CREATE} / \mathsf{VIEW} \rightarrow \textcircled{} \in \mathsf{NT} \rightarrow \clubsuit, \blacktriangledown \rightarrow \textcircled{} \in \mathsf{NT} )$ 

\* Input waypoint number starting route name, number in order.

- $\rightarrow \textcircled{<}\mathsf{LOG} \succ \textcircled{\mathsf{ENT}}$  : Input
- $\rightarrow$  (Exit>  $\rightarrow$  (ENT) : Cancellation input
- $\rightarrow$  (MENU) : Cancellation input

|                 | - R<br>E :<br>1<br>2 | 0<br>R<br>W | U<br>U<br>P | T<br>T<br>T | E<br>-<br>- | S<br>0<br>0 | 1<br>0 | C<br>1 | R | E | A<br>N<br>+ | T<br>0 | E<br>Ō | -<br>0<br>0 | -<br>1<br>1 |  |
|-----------------|----------------------|-------------|-------------|-------------|-------------|-------------|--------|--------|---|---|-------------|--------|--------|-------------|-------------|--|
| 0<br>0<br>E x i | 3<br>4<br>t [        | М           | E           | N           | U           | ]           |        | L      | 0 | G | [           | E      | N      | Т           | ]           |  |

<Registration of route>

## 4) Selection of Next Way Point

| $\rightarrow \blacktriangle, \mathbf{\nabla}(WAYPOINT number)$ selection | WPTS/MRKS LIST      |
|--------------------------------------------------------------------------|---------------------|
|                                                                          | 01 01 001 WPT-001 + |
| (_ENT_)→(MENU) : Input                                                   | 01 02 002 WPT-002 x |
|                                                                          | ⊢ 003 WPT-003 o     |
| (MENU)→(MENU) : Cancellation input                                       | 004 ₩PT-004 □       |
|                                                                          | 01 03 005 WPT-005 * |
|                                                                          | ⊢ 006 WPT-006 ^     |

<Next Waypoints>

## 5) Selection of Next Route

 $(\underline{\mathsf{MENU}} \rightarrow \textcircled{} < \mathsf{NAVIGATE} \rightarrow \textcircled{} \in \mathsf{NT} \rightarrow \textcircled{} < \mathsf{NEXT} \ \mathsf{ROUTES} \ \mathsf{Select} \rightarrow \textcircled{} \in \mathsf{NT} )$ 

 $\rightarrow \blacktriangle, \blacktriangledown$  (Select ROUTES number) $\rightarrow$  (ENT)

→▲,▼(Select WAYPOINT number)

(ENT)→(MENU) : Input

 $(MENU) \rightarrow (MENU)$  : Cancellation input

|     | ROUTES      | LIST |
|-----|-------------|------|
| 01  | R U T – O 1 | 04   |
| 02  | BUT = 0.2   | 07   |
| lõā | BUT-03      | 12   |
|     |             |      |
|     |             | 0 3  |
| 05  | RUI = 0.5   | 0 /  |
| 0 6 | R U T - 0 6 | 20   |

<Next Route>

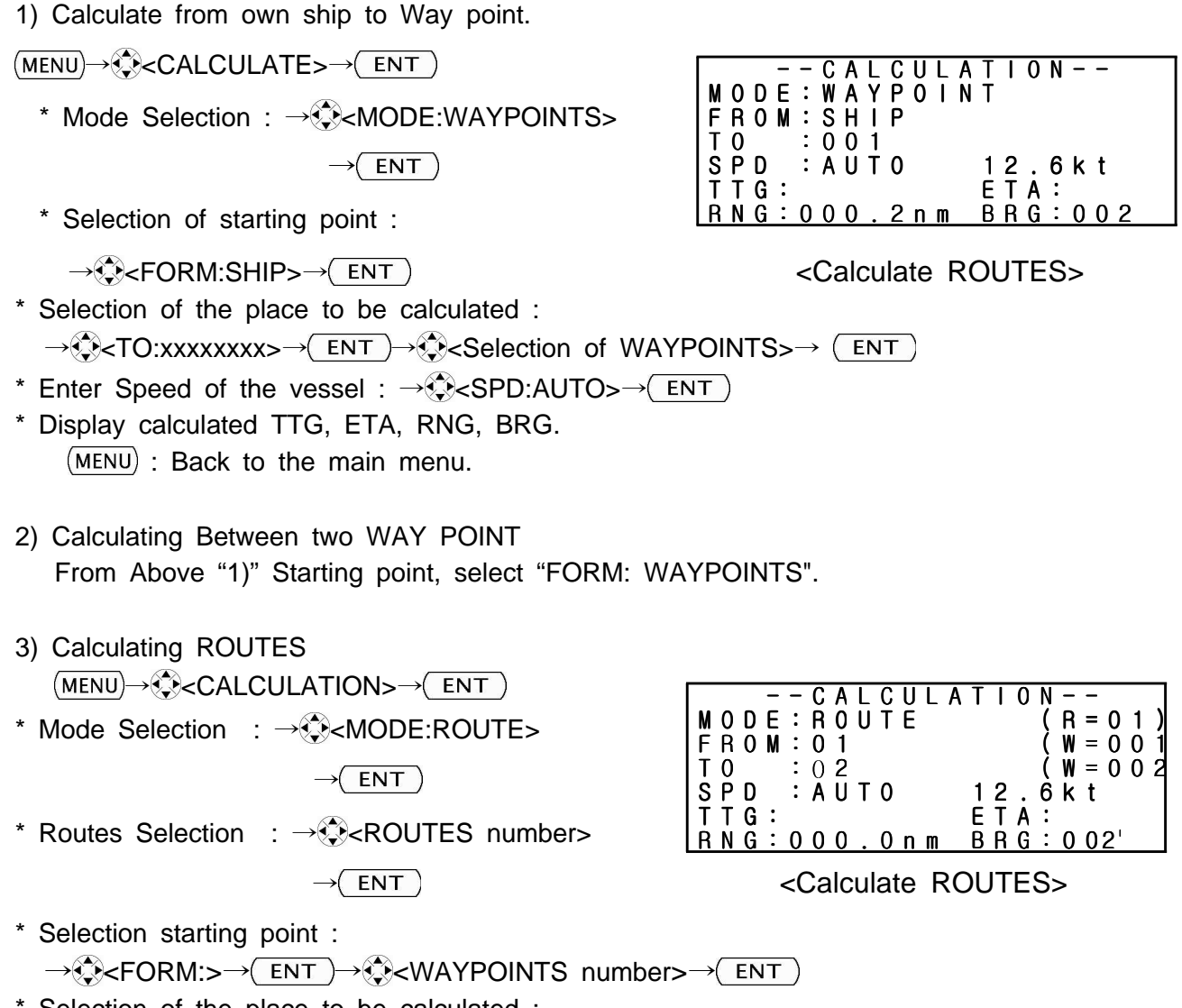

\* Selection of the place to be calculated :  $\rightarrow$   $< TO: > \rightarrow$   $< ENT \rightarrow$   $< WAYPOINTS No > \rightarrow$   $< ENT \rightarrow$ 

2. Calculate distance, direction, time

- \* Enter Speed of the vessel :  $\rightarrow$  (ENT) $\rightarrow$  (SPD:AUTO> $\rightarrow$  (ENT) Warning) : If you had selected "MENU", then input own ship's speed.
- \* It calculates and indicates TTG, ETA, RNG, BRG from selected point (FORM) to the point (TO)
   (MENU) : Go back to the Main menu.

|      | ΑL  | Α | R | М | S |   | S | Е | Т | U | Ρ |   | - | - |   |
|------|-----|---|---|---|---|---|---|---|---|---|---|---|---|---|---|
| BUZZ | ΕR  |   | : | S | h | 0 | r | t |   |   |   |   |   |   |   |
| ARRI | VA  | L | : | 0 | f | f |   |   |   | 0 |   | 1 | 0 | n | m |
| ANCH | 0 R |   | : | 0 | f | f |   |   |   | 0 | • | 1 | 0 | n | m |
| ХТΕ  |     |   | : | 0 | f | f |   |   |   | 0 |   | 1 | 0 | n | m |
| SPEE | D   |   | : | 0 | f | f |   |   |   | 1 | 0 |   | 0 | k | t |
| TRIP |     |   | : | 0 | f | f |   |   |   |   | 1 | 0 | 0 | n | m |

## 3. Alarm Setup

How to select
 (MENU) → ↔ <ALARMS>→ ENT → ↔
 \* Select wanted item: → (ENT) → ▲, ▼

| Γ | - | - |   | Α | L | Α | R | М | S |   | S | Ε | Т | U | Ρ |   | - | - |   |
|---|---|---|---|---|---|---|---|---|---|---|---|---|---|---|---|---|---|---|---|
| В | U | Ζ | Ζ | Е | R |   | : | S | h | 0 | r | t |   |   |   |   |   |   |   |
| A | R | R | T | ۷ | А | L | : | 0 | f | f |   |   |   | 0 |   | 1 | 0 | n | m |
| A | Ν | С | Н | 0 | R |   | : | 0 | f | f |   |   |   | 0 |   | 1 | 0 | n | m |
| X | Т | Е |   |   |   |   | : | 0 | f | f |   |   |   | 0 |   | 1 | 0 | n | m |
| ß | Ρ | Е | Е | D |   |   | : | 0 | f | f |   |   |   | 1 | 0 |   | 0 | k | t |
| Γ | R |   | Ρ |   |   |   | : | 0 | f | f |   |   |   |   | 1 | 0 | 0 | n | m |

<Alarm setup>

- \* Change it.
- \* After all change or partly change is completed, go to  $\rightarrow$  (MENU) : After inputting, Exit
- 2) Range of selection
- \* BUZZER (Type of the alarm): SHORT, LONG, CONSTANT
- \* ARV/ANC (Alarm of the arrival & Anchor): Arrival/Anchor & 0.00 9.99nm
- \* XTE (alarm of the course secession): on/off & 0.00 9.99nm
- \* SPEED: OFF/BELOW(LOW SPEED)/Over(HIGH) & 00.0 99.9kt
- \* TIME: OFF/ON & 00:00 23:59
- \* TRIP (Alarm of trip distance): OFF/ON & 000~999nm
- 3) How to set up Input Voltage

Press **ON/OFF** key for more than 1 sec until ON appears,

then press and hold  $up(\overline{\text{MENU}})$  , the setup screen comes up.

-- Powr Alam Set--10.0V --- 14.0v 20.0V --: ff 0.10nm User --- Setting 10.0-- 36.0

After finishing setup using  $\blacktriangle$ ,  $\blacktriangledown$  at the wanted position  $\bigcup$  s e r to change, press (ENT) button.

## 4. Output and Input of the data(I/O)

- 1) Output of the data (Storage in external memory)  $(MENU) \rightarrow (HO SETUP \rightarrow (ENT) \rightarrow (SAVE WP/RUT \rightarrow (ENT))$
- \*  $\blacktriangle$ ,  $\checkmark$  (After selecting WP DATA or RUT DATA) $\rightarrow$  (ENT) : After output, exit. (MENU) : After cancellation, exit
- \* DATA of WAYPOINT, MARK, MOB, ROUTES, be output from personal computer connected with external RS-232C.
- 2) Input of the data from external memory (MENU)→↔</br>

  (MENU)→↔
  (ENT)→↔

  (ENT)→↔
- \* ▲,▼(After selecting WP DATA or RUT DATA)→(ENT) : After input, exit. (MENU) : After cancellation, exit.
- \* DATA of WAYPOINT, MARK, MOB, ROUTES, be input from personal computer connected with external RS-232C.
- 3) Set up input data

 $(\underline{\mathsf{MENU}} \rightarrow \textcircled{>} < \mathsf{I/O} \quad \mathsf{SETUP} \rightarrow \textcircled{=} \mathsf{ENT} \rightarrow \textcircled{>} < \mathsf{INPUT} \quad \mathsf{DATA} \rightarrow \frown \texttt{ENT}$ 

- ▲,▼(Select one between INTERNAL or EXTERNAL.)→(ENT) : After setup, exit.
- \* INTERNAL is from internal GPS receiver, EXTERNAL is from external GPS.
- 4) Set up OUT FORMAT

 $(\underline{\mathsf{MENU}} \rightarrow \textcircled{<} < \mathsf{I/O} \quad \mathsf{SETUP} \rightarrow \textcircled{<} \mathsf{ENT} \rightarrow \textcircled{<} < \mathsf{OUT} \quad \mathsf{FORMAT} \rightarrow \textcircled{<} \mathsf{ENT}$ 

▲,▼(select one among NMEA VER1.5, NMEA VER2.0, FURUNO CIF.)

 $\rightarrow$  (ENT) : After setup, exit.

5) External input/output test

Press **ENT** on SYSTEM TEST for external input test. (Short of output/input)

-- SYSTEM TEST --

EXT-PORT: Good ...

## 5. Set up system

1) Set up Coordinate

\* Select range : **WGS84**, WGS72, KOREA/TOKYO, NORTH AMER1927, EUROPEAN 1950, AUSTRALIAN 1984, ADIADAN, ETC. SET(selectable from 001 to 171)

 $(\underline{\mathsf{MENU}} \rightarrow \textcircled{\mathsf{CSYS}} \mathsf{SETUP} \rightarrow \textcircled{\mathsf{ENT}} \rightarrow \textcircled{\mathsf{CATUM}} \rightarrow \textcircled{\mathsf{ENT}} \rightarrow \clubsuit, \blacktriangledown \rightarrow \textcircled{\mathsf{ENT}}$ 

2) Set up Unit

\* Select range : *nm/kt*; mm/mh; km/kh

 $(\underline{\mathsf{MENU}} \to \textcircled{>} < \mathsf{SYS} \mathsf{SETUP} > \to \textcircled{=} \mathsf{ENT} \to \textcircled{=} \mathsf{ENT} \to \textcircled{=} \mathsf{ENT} \to \textcircled{=} \mathsf{ENT} \to \textcircled{=} \mathsf{NT} \to \textcircled{=} \mathsf{NT} \to \texttt{NT} \to \textcircled{=} \mathsf{NT} \to \texttt{NT} \to \texttt{NT} \to \texttt{NT} \to \texttt{NT} \to \texttt{NT} \to \texttt$ 

3) Set up Time Difference

\* Select Mode : +13:30~-13:30

 $(\underline{\mathsf{MENU}} \to \textcircled{\mathsf{CSYS}} \mathsf{SETUP} \mathsf{>} \to \textcircled{\mathsf{ENT}} \to \textcircled{\mathsf{CSYS}} \mathsf{SETUP} \mathsf{>} \to \textcircled{\mathsf{ENT}} \to \textcircled{\mathsf{CSYS}} \mathsf{SETUP} \mathsf{>} \to \textcircled{\mathsf{ENT}} \to \textcircled{\mathsf{CSYS}} \mathsf{SETUP} \mathsf{>} \to \textcircled{\mathsf{ENT}} \to \textcircled{\mathsf{CSYS}} \mathsf{SETUP} \mathsf{>} \to \textcircled{\mathsf{CSYS}} \mathsf{SETUP} \mathsf{>} \to (\mathsf{SYS} \mathsf{>} \to \mathsf{CSYS} \mathsf{>} \to \mathsf{CSYS} \mathsf{>} \to (\mathsf{SYS} \mathsf{>} \to \mathsf{CSYS} \mathsf{>} \to \mathsf{CSYS} \mathsf{>} \to (\mathsf{SYS} \mathsf{>} \to \mathsf{CSYS} \mathsf{>} \to \mathsf{CSYS} \mathsf{>} \to (\mathsf{SYS} \mathsf{>} \to \mathsf{CSYS} \mathsf{>} \to \mathsf{CSYS} \mathsf{>} \to (\mathsf{SYS} \mathsf{>} \to \mathsf{CSYS} \mathsf{>} \to \mathsf{CSYS} \mathsf{>} \to (\mathsf{SYS} \mathsf{>} \to \mathsf{CSYS} \mathsf{>} \to \mathsf{CSYS} \mathsf{>} \to (\mathsf{SYS} \mathsf{>} \to \mathsf{CSYS} \mathsf{>} \to \mathsf{CSYS} \mathsf{>} \to (\mathsf{SYS} \mathsf{>} \to \mathsf{CSYS} \mathsf{>} \to \mathsf{CSYS} \mathsf{>} \to (\mathsf{SYS} \mathsf{>} \to \mathsf{CSYS} \mathsf{>} \to \mathsf{CSYS} \mathsf{>} \to (\mathsf{SYS} \mathsf{>} \to \mathsf{CSYS} \mathsf{>} \to \mathsf{CSYS} \mathsf{>} \to (\mathsf{SYS} \mathsf{>} \to \mathsf{CSYS} \mathsf{>} \to \mathsf{CSYS} \mathsf{>} \to (\mathsf{SYS} \mathsf{>} \to \mathsf{CSYS} \mathsf{>} \to \mathsf{CSYS} \mathsf{>} \to (\mathsf{SYS} \mathsf{>} \to \mathsf{CSYS} \mathsf{>} \to \mathsf{CSYS} \mathsf{>} \to (\mathsf{SYS} \mathsf{>} \to \mathsf{>} \to \mathsf{CSYS} \mathsf{>} \to (\mathsf{SYS} \mathsf{$ 

4) Set upl Time display Mode

\* Select range : 12 hours, 24 hours

 $(\underline{\mathsf{MENU}} \to \textcircled{\mathsf{CSYS}} \mathsf{SETUP} \mathsf{>} \to \textcircled{\mathsf{ENT}} \to \textcircled{\mathsf{CSYS}} \mathsf{SETUP} \mathsf{>} \to \textcircled{\mathsf{ENT}} \to \textcircled{\mathsf{CSYS}} \mathsf{SETUP} \mathsf{>} \to \textcircled{\mathsf{ENT}} \to \textcircled{\mathsf{CSYS}} \mathsf{SETUP} \mathsf{>} \to \textcircled{\mathsf{ENT}} \to \textcircled{\mathsf{CSYS}} \mathsf{SETUP} \mathsf{>} \to \textcircled{\mathsf{CSYS}} \mathsf{SETUP} \mathsf{>} \to (\mathsf{CSYS} \mathsf{>} \to \mathsf{CSYS} \mathsf{>} \to \mathsf{CSYS} \mathsf{>} \to (\mathsf{CSYS} \mathsf{>} \to \mathsf{CSYS} \mathsf{>} \to (\mathsf{CSYS} \mathsf{>} \to \mathsf{CSYS} \mathsf{>} \to (\mathsf{CSYS} \mathsf{>} \to \mathsf{CSYS} \mathsf{>} \to (\mathsf{CSYS} \mathsf{>} \to \mathsf{CSYS} \mathsf{>} \to (\mathsf{CSYS} \mathsf{>} \to \mathsf{CSYS} \mathsf{>} \to (\mathsf{CSYS} \mathsf{>} \to \mathsf{CSYS} \mathsf{>} \to (\mathsf{CSYS} \mathsf{>} \to \mathsf{CSYS} \mathsf{>} \to (\mathsf{CSYS} \mathsf{>} \to \mathsf{CSYS} \mathsf{>} \to (\mathsf{CSYS} \mathsf{>} \to \mathsf{CSYS} \mathsf{>} \to (\mathsf{CSYS} \mathsf{>} \to \mathsf{CSYS} \mathsf{>} \to (\mathsf{CSYS} \mathsf{>} \to \mathsf{CSYS} \mathsf{>} \to (\mathsf{CSYS} \mathsf{>} \to (\mathsf{CSYS} \mathsf{>} \to \mathsf{CSYS} \mathsf{>} \to (\mathsf{CSYS} \mathsf{>} \to \mathsf{CSYS} \mathsf{>} \to (\mathsf{CSYS} \mathsf{>} \to \mathsf{CSYS} \mathsf{>} \to (\mathsf{CSYS} \mathsf{>} \to (\mathsf{CSYS} \mathsf{>$ 

## 5.2 Description of FRONT BOARD

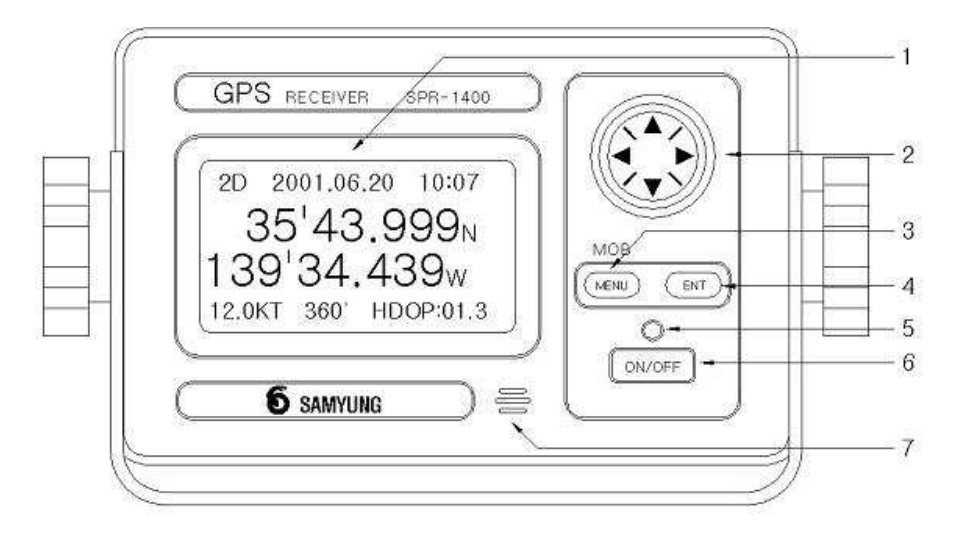

### 1. Front LCD

It displays wide range of information. According to display mode (ENT) switch pressed, it displays 6 kinds of GPS screen and various menu screen.

Display unit is displayed with set UNIT (Set in SYS SETUP Menu) for both (nm/kt, nm/mh or km/h) and 24hours or 12hours displaying methods.

### 2. (Direction key)

Use as a switch for choosing item in Menu screen or choosing setting value.

(▲, ▼ switch in Main display screen can be adjusting brightness of LCD letter)

### 3. (MENU)

It plays as a MENU selecting switch, but in case Menu screen presently being selected, it activates as a return switch to previous screen.

### 4. (ENT)

To input setting value or function set in MENU screen. It also works as 6 kinds of selection switch for information display screen when screen is for 6 kinds of information display mode not in Menu screen.

#### 5. LED

When the unit is working properly, LED light comes up.

## 6. Switch ON/OFF

As a switch for Power supply and light adjusting.

\* For power supply on : press ON/OFF switch for 1 second.

\* For power supply off : press ON/OFF switch for 2 seconds.

\* For adjusting LCD light and switch Dimmer : press ON/OFF switch one second. Note) If pressed over 2 second, power will be off.

## 7. Buzzer

When switch on, beep and alarm comes out.

## 5.3 DISPLAY SELECTION

1. When pressed (ENT) switch, screen will be changed as follows.

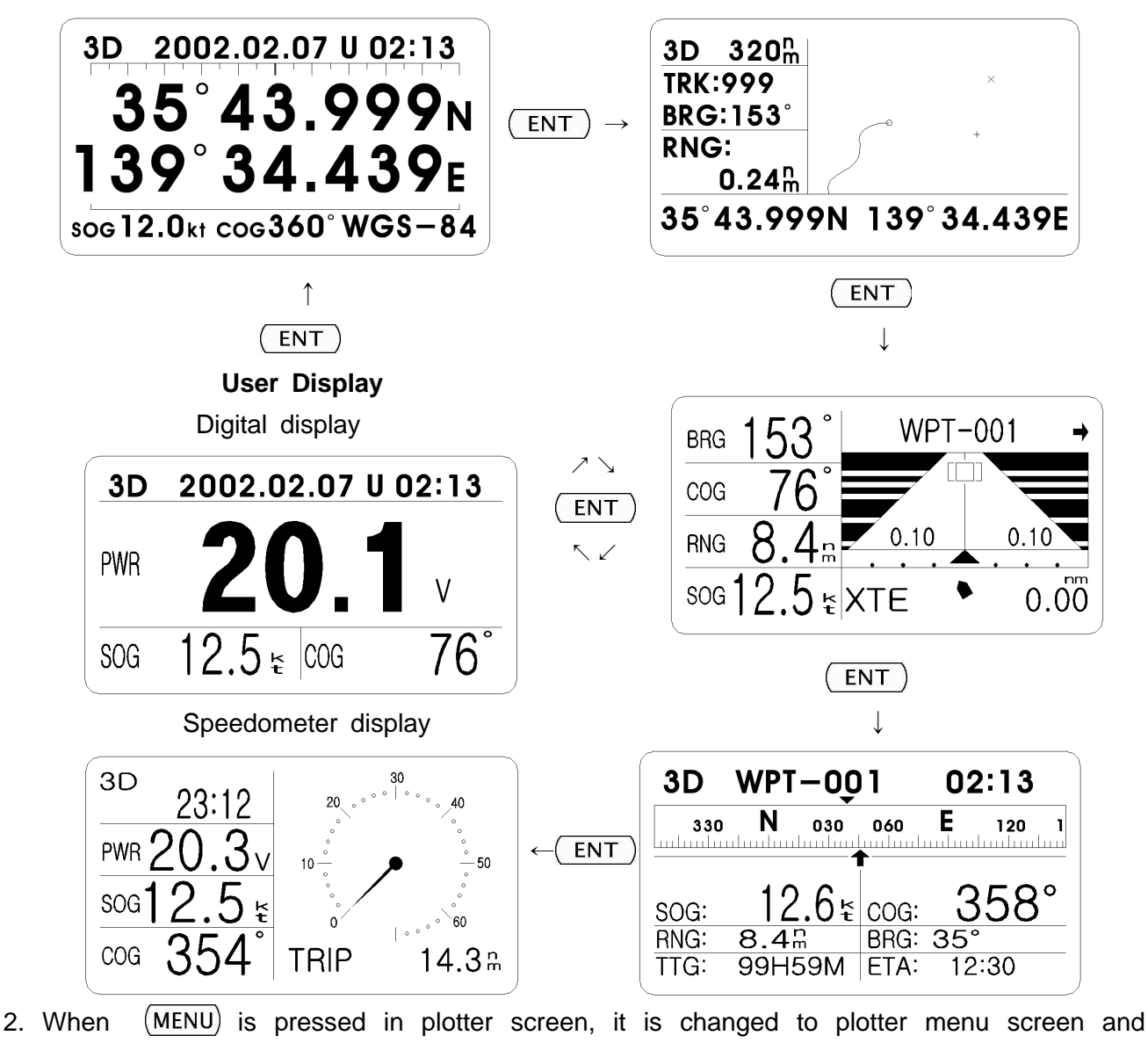

changed to main menu screen from other screen.

When (MENU) is pressed in Plotter MENU, it will go back to MAIN MENU.

<PLOTTER MENU>

<main menu>

| С | U | R | S | 0 | R |   | : | 0 | f | f |   |   |   |   |   |   |   |  |  |
|---|---|---|---|---|---|---|---|---|---|---|---|---|---|---|---|---|---|--|--|
| С | Е | Ν | Т | Е | R |   | : | S | Η | T | Ρ |   |   |   |   |   |   |  |  |
|   |   |   |   |   |   |   |   |   |   |   |   |   |   |   |   |   |   |  |  |
| Q | u | i | t |   |   |   |   |   |   |   |   |   |   |   |   |   |   |  |  |
|   |   |   |   |   |   |   |   |   |   |   |   |   |   |   |   |   |   |  |  |
|   | Ρ | R | Е | S | S | [ | М | Е | Ν | U | ] |   | Т | 0 |   |   |   |  |  |
|   |   |   |   |   |   |   |   |   | М | Α | Ι | Ν |   | M | Е | Ν | U |  |  |

| Main      | Menu      |
|-----------|-----------|
| NAVIGATE  | MESSAGES  |
| PLOTTER   | SATELLITE |
| ALARMIS   | USER DISP |
| ERASE     | GPS SETUP |
| DGPS      | SYS SETUP |
| CALCULATE | I/O SETUP |

## 5.4 Description of navigator screen

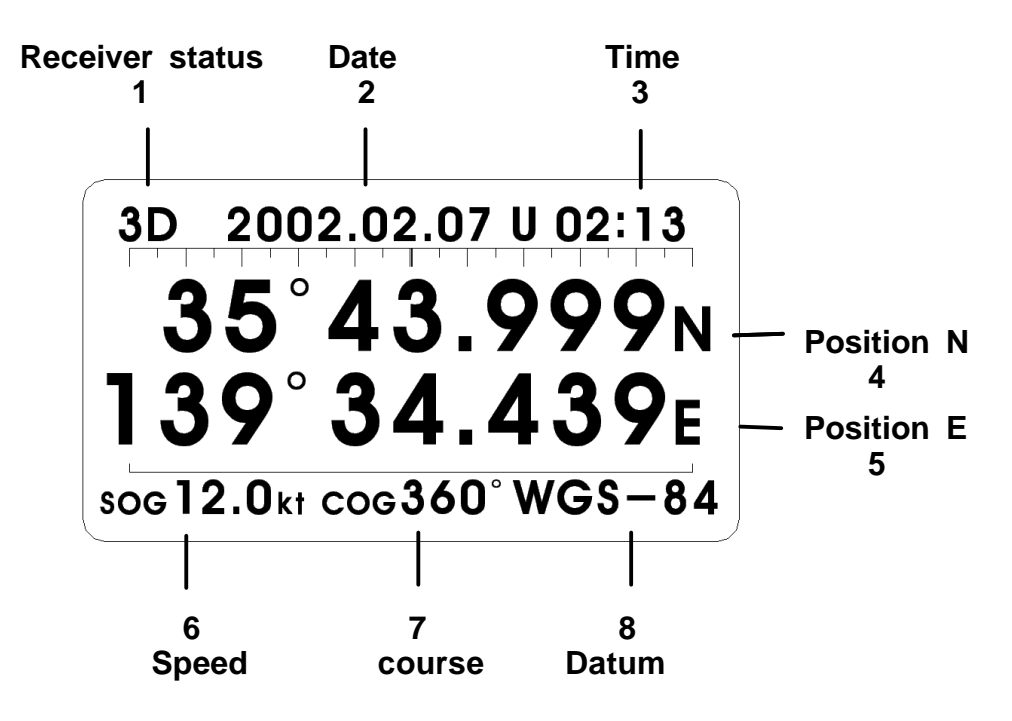

### 1. Receiver status (3D)

GPS Receiving Status : (" "/"DR"/"2D"/"3D"/"WAAS"/"DGPS"/"GPS"/"SIM") "3D" shown at the top of the left side will be displayed "DR" when satellite is not being selected, while it displayed "2D" when the satellite is selected and 2 dimension determination is processing. When the 3 dimension determination is processed, it displays "3D". When it is not identified whether status is "2D" or "3D", or from outside input, it displays "DR". When it is in the process of receiving DGPS, it displays DGPS.

\* When it is working with simulator, "SIM" is flickering at this place.

\* Displayed "WAAS" in case of receiving WAAS signal.

### 2. Date(2002.02.07)

It represents the present year, month and day.

### 3. Time(02:13)

Available to display 24 hours type (10:07 16) or 12 hours type (10:07AM). If time is not accurate, number is flickering. When "U" is displayed in front of time, it means UTC time, and in case of "L", it means Local time.

### 4. Latitude (35'43.999N)

Ship's latitude : latitude at ship's location.

## 5. Longitude (139'34.439E)

Ship's longitude : longitude at ship's location.

### 6. Speed(SOG 12.0kt)

Ship's speed : The existing ship's moving speed which is relative against the land.

## 7. Course(COG 360')

Ship's direction : Ship's moving direction which is relative direction against the land.

## 8. Datum(WGS-84)

Datum : It displays presently using DATUM. If is set up by external data, it displays "EXTERN".

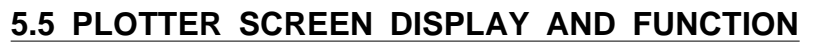

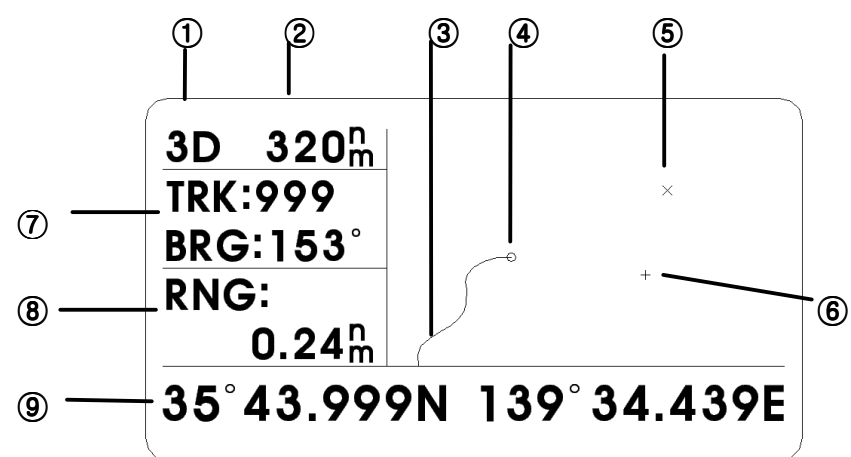

## 1. Description on display

① Receiver status(3D)

GPS receiver status : it represents "", "DR", "2D", "3D", "DGPS", "GPS", "SIM".

\* When it is working with simulator, "SIM" is flickering at this place.

② Horizontal display range setting (320nm)

It represents distance of horizontal width on the plotting screen.

It can set up 0.02, 0.05, 0.1, 0.2, 0.5, 1, 2, 5, 10, 20, 40, 80, 160, 320nm by adjusting direction switch like  $\blacktriangleleft$  (distance to be narrow),  $\blacktriangleright$  (distance to be wide) without curse coming on the screen.

③ Boat's track(~)

It displays ship's track as a line (hereinafter called ship's track).

When it displays on the existing screen, it displays as much details as possible, but when it calls the change of screen or memorized ship's track, it shows according to ship's track memory distance (Distance is set at Menu.)

④ Own ship mark (o blinking) : It displays ship's existing position as a dot.

(5) Waypoint mark(x Shape selectable) : it displays destination as a registered mark.

6 Cursor(+) : It displays cursor as "+" which functioned ON/OFF at menu screen.

⑦ TRK: -> Track Point(TRK ; 990)

It displays total track points so far recorded.

BRG: -> Bearing to cursor or Bearing to Course (BRG: 130)

It displays direction for destination from existing position. When it displays "RNG:+", it means cursor position from the existing position.

(8) Range to cursor or Range to Course (RNG:+ 8.4nm)

When "RNG:+8.4nm" comes on indicator, it means displayed distance for cursor point from the existing position.

9 Cursor position(35° 05.221 N 129° 04.180E)
 When it displays cursor(+) on the indicator, it displays cursor's position, but when it is without cursor, it displays own vessel's position.

## 2. Setting-up the function

1) When menu switch is pressed on the plotter screen, menu screen for setting up the function comes up and being displayed as follows.

2) Press the direction switch on plotter menu screen for selected position with changing to letter mode and press the "ENT" switch for selection.

3) After changing to "Quit" letter on the indicator, press the "ENT" switch then it returns to plotter screen.

4) Press "MENU" switch on the plotter screen, it reansformed to MAIN MENU. <PLOTTER MENU> <MAIN MENU>

CURSOR : Off CENTER : SHIP Quit PRESS[MENU] TO MAIN MENU

| MAIN      | MENU      |
|-----------|-----------|
| NAVIGATE  | MESSAGES  |
| PLOTTER   | SATELLITE |
| ALARMS    | USER DISP |
| ERASE     | GPS SETUP |
| DGPS      | SYS SETUP |
| CALCULATE | I/O SETUP |

## 5) Select CURSOR(ON/OFF)

It is function of setting-up whether it displays course on the plotter screen or not. When cursor is displayed, it also displays the value of course position like the distance from the vessel position to course.

When the cursor is not displayed on the screen, it displays the value of the existing ship's position and the distance from the ship to waypoint, and when press the " $\blacktriangleleft$ " switch, screen magnification ratio becomes reduced and when press the " $\blacktriangleright$ " switch, screen magnification ratio becomes increased.

When the cursor is on, if you move it : Central point of display will be changed as the spot of cursor.

## 6) Select CENTER(SHIP/CURSOR/OFF)

Select the center of plotter screen as the ship's existing position or cursor position. Once selected, it automatically goes off.

\* On plotter screen not selected center line with its cursor on.

Cursor position is on the center of screen(going out of the screen) when cursor is off, ship's position would be automatically the center of screen(time about going out of the screen).

## 5.6 HIGHWAY SCREEN SETTING

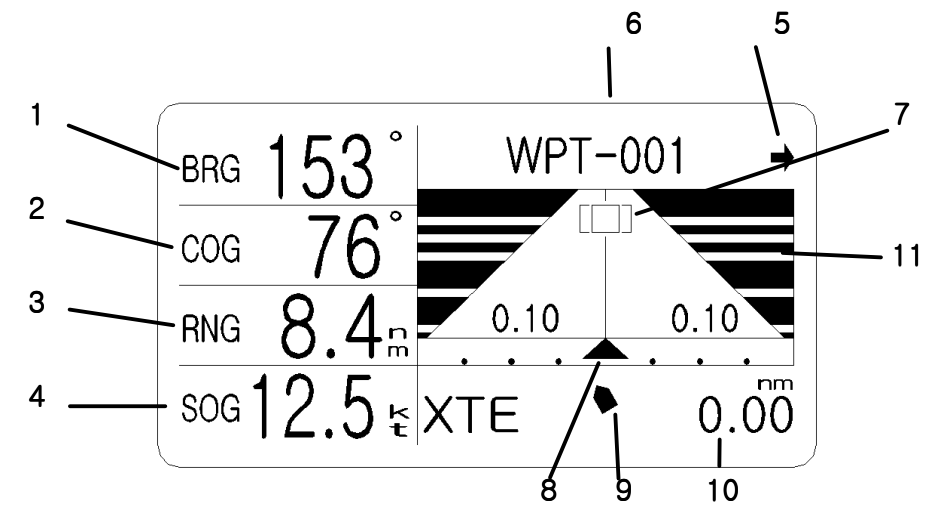

## 1. Bearing from own ship to destination waypoint (BRG 153)

It displays direction towards destination form the present position.

\* When it is working with simulator,"SIM" is flickering at this place.

### 2. Course(COG 76<sup>°</sup>) :It displays ship's moving direction.

**3. Range from own ship to destination waypoint (RNG 8.4nm)** It displays distance from the present position to destination.

## 4. Speed(SOG 12.5kt) : It displays ship's moving speed.

## 5. Direction to steer(to return to course), $(\blacktriangleright)$

It displays when the present ship's direction differs from destination waypoint. In order to go destination waypoint, display steering direction to right or left by arrow mark(

## or ►).

## 6. Destination waypoint name(WPT-001)

It displays waypoint name and designates name at MENU

## 7. Destination waypoint([[]]) : It displays MARK of next destination waypoint

## 8. Analog XTE(Cross-track error) scale

When the ship is course off, difference is displayed to  $\blacktriangle$  on analogue scale. If the waypoint is not set up,  $\blacktriangle$  mark is displayed to "N" (Nautical position).

## 9. $\triangle$ (Delta Course)

When destination waypoint was not set up, the ship's direction is displayed to arrow at North up Mode( topside is North, downward is South). If it sets up waypoint, it displays the ongoing direction of ship's direction.

## 10. Digital XTE indication(0.00nm)

When the ship is the course off, distance is displayed to arabic number. (aforesaid clause 8, Analogue is displayed to Digital)

## 11. According to speed of ship's direction, it differs from moving speed on the display.

## 5.7 STEERING SCREEN

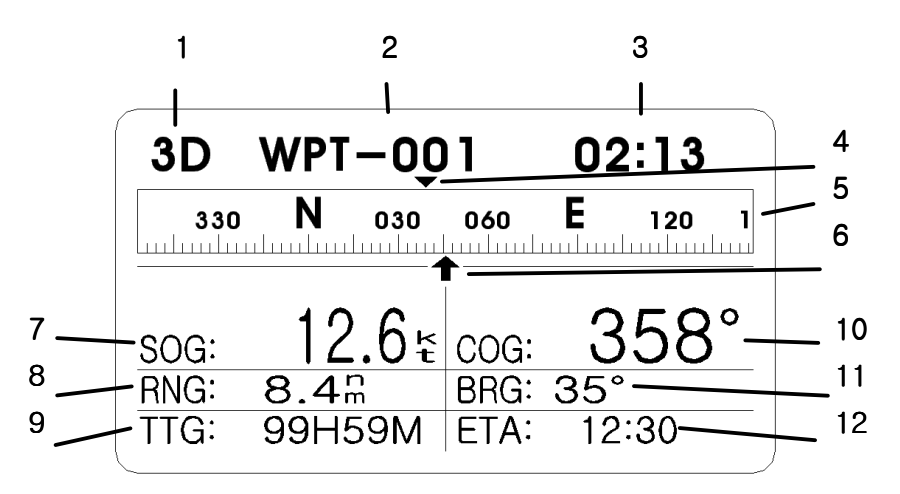

- 1. Receiver status(3D) : When the status is on the GPS receiving
- It displays "DR", "2D", "3D", "DGPS", "GPS", "SIM" under the GPS receiving condition
- \* When it is working as a simulator, "SHIM" is flickering at the place
- \* When it is receiving "WASS" signal. it displays "WASS".
- **2. Destination waypoint name (WPT-001)** : It displays the name of next waypoint, and designates its name on MENU
- **3. Time (02:13)** : It displays the present time.(Ex. 21:34 or 09:34P)

## 4. Bearing from own ship to destination $(\mathbf{\nabla})$ :

It displays direction ( $\mathbf{\nabla}$ ) towards destination from the present position.

e.g) In case that present position is 345' and destination from the present position is +66', the position of analogue direction marked scale 354' will be placed upper center arrow  $mark(\uparrow)$  and the destination waypoints mark ( $\mathbf{\nabla}$ ) will be displayed on 60' of Analogue direction scale.

**5. Bearing scale (Analogue scale)** : The center position of the scale is displayed with +90' (Right) and -90'(Left) by scale and digit from the point of own vessel's bearing.

**6. Own ship mark (↑)** : The Arrow mark will be displayed on the center of analogue screen, and position value of analogue style scale will be displayed as present ship's position.

7. Speed (SOG 12.6kt) : It displayed ship's moving speed

8. Range from own ship to destination (RNG 8.4nm) : It displays distance from the present position to the destination.

9. Time-To-Go(TTG 99H59) : It displays that arrival time shows max.99hr.59min.

10. Course(COG 358) : It displays ship's moving direction.

11. Bearing (BRG 35°) : It displays the direction of destination.

**12. Estimated Time to Arrival at destination(ETA 12:30)** : It displays the estimated arrival time at destination

## 5.8 USER DISPLAY

It, user display, displays the selected screen by user either digital display screen or speedometer screen, and the parts of contents(3 items out of SOG, COG, RNG, BRG, TTG, ETA, TRIP, PWR) being displayed on the screen can be set up by user.

## 1. Speedometer Display

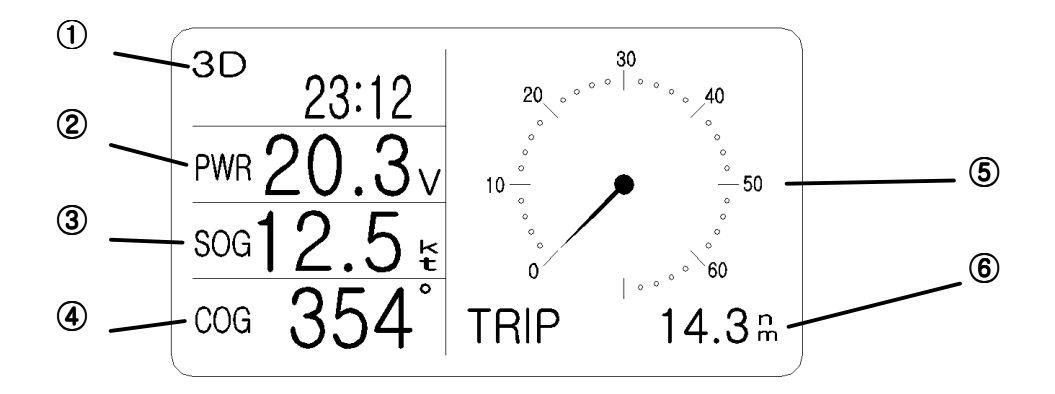

① : Receiver status(3D) and Time(23:12)

It displays GPS receiving status(" ","DR","2D","3D","DGPS","GPS","SIM") and the present time. (This item can not be selectable)

\* When it is working as simulator, "SHIM" is flickering at this place.

2 : It displays by user after selection out of SOG,COG,RNG,BRG,TTG,ETA,TRIP,PWR

③: It displays by user after selection out of SOG,COG,RNG,BRG,TTG,ETA,TRIP,PWR

4: It displays by user after selection out of SOG,COG,RNG,BRG,TTG,ETA,TRIP,PWR

(5) : Speedometer(Analogue type meter)

It displays ship's moving speed with bar type scale on the analogue type round scale meter. (This item can not be selected)

6 : Trip Distance

It displays a navigation distance by number. (This item can not be selected)

## 2. Digital Display

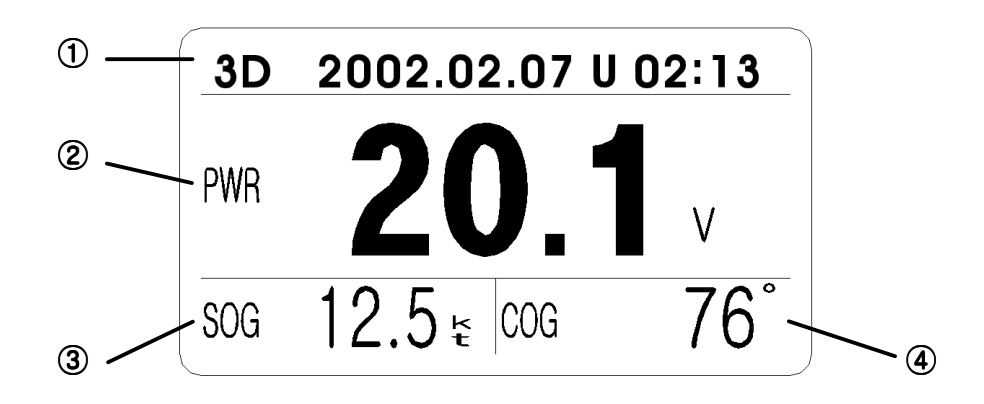

① : Receiver status(3D) & Date(2002.02.07) and Time(U 02:13)

It displays GPS receiving status (" ","DR","2D","3D","DGPS","GPS","SIM") and the present date(year, month, day) and Time with either 24 hours system and 12 hours system.

\* When it is working with simulator, "SHIM" is flickering at the left side of this place.

2 : It displays by user after selection out of SOG,COG,RNG,BRG,TTG,ETA,TRIP,PWR.

③ : It displays by user after selection out of SOG,COG,RNG,BRG,TTG,ETA,TRIP,PWR.

④ : It displays by user after selection out of SOG,COG,RNG,BRG,TTG,ETA,TRIP,PWR.

### 3. User setting item

A. SOG(Speed) : It displays ship's moving speed.

B. COG(Course) : It displays ship's moving direction.

C. RNG(Range from own ship to destination) : It displays distance form the present position to the destination.

D. BRG(Bearing from own ship to destination waypoint) : it displays direction form the present position to the destination.

E. TTG(Time-To-Go) : It displays time required to the destination with max.99hrs 59min.

F. ETA(Estimated Time of Arrival at destination) : It displays the estimated time of arrival at destination.

G. TRIP(Trip Distance) : It displays navigation distance.

H. PWR(Power) : It displays input power.

### 5.9 MENU

After pressed (MENU) switch on the front of machine, the following pictures are displayed on Main Menu screen. The present selected item of which letter are displayed up and down. After selected item with  $\triangle$ (top),  $\checkmark$  (down),  $\blacktriangleleft$ (left),  $\triangleright$ (right) switch and press the (ENT) switch, then sub menu will be displayed.

When (MENU) switch is pressed in the main menu screen, it will return to Main display screen (the screen just before changing to MENU screen such as Plotter screen or Navigator screen)

## MAIN MENU

| Up           | MAIN      | MENU      | Up   |
|--------------|-----------|-----------|------|
| 1            | NAVIGATE  | MESSAGES  | 1    |
|              | PLOTTER   | SATELLITE |      |
|              | ALARMS    | USER DISP |      |
|              | ERASE     | GPS SETUP |      |
| $\downarrow$ | DGPS      | SYS SETUP | Ļ    |
| Down         | CALCULATE | I/O SETUP | Down |
|              |           |           |      |

Left ← (▲)→Right

## 5.10 MENU STRUCTURE & INITIAL SETTING VALUE

|      | PLOTTER<br>DISPLAY MODE | CURSOR(ON, OFF), CENTER(SHIP, CURSOR, OFF)                    |
|------|-------------------------|---------------------------------------------------------------|
|      |                         | WPT/MARK Create/View -> Waynoint or Mark creation & List      |
|      |                         | ROLITES Create -> Routes & List                               |
|      | NAVIGATE                | NEXT WAYPOINT Select                                          |
|      | NAVIOATE                | NEXT ROUTES Select                                            |
|      |                         | ANCHORAGE Select                                              |
|      |                         | NAVIGATION Cancel                                             |
|      |                         | TRACK REC(OFF. DISTANCE. <b>TIME</b> )                        |
|      |                         | INTERVAL ( <b>30, sec</b> )->Set up the route record interval |
|      | PI OTTER                | BRG. REF (MAG. TRUE)                                          |
|      |                         | MAG.VAR ( <b>AUTO</b> .MANUAL)                                |
|      |                         | WYPT MARK ( <b>DSP GOTO</b> .DSP ALL)                         |
|      |                         | RESET TRIP                                                    |
|      |                         | BUZZER( <b>SHORT</b> .LONG.CONSTANT)-                         |
|      |                         | ARRIVAL( <i>OFF</i> .ON/ <i>0.10nm</i> )                      |
|      | ALARMS                  | ANCHOR( <b>OFF</b> .ON/ <b>0.10nm</b> )                       |
|      |                         | XTE( <b>OFF</b> .ON/ <b>0.10nm</b> )                          |
|      |                         | SPEED( <b>OFF</b> .BELOW.OVER/ <b>10.0kt</b> )-               |
|      |                         | TRIP( <b>OFF.</b> ON/ <b>100nm</b> )                          |
|      |                         | WAYPOINTS/MARKS                                               |
|      |                         | ROUTES                                                        |
|      | ERASE                   | TRACK                                                         |
|      |                         | MENU SETTINGS                                                 |
|      |                         | ERASE ALL                                                     |
|      |                         | MODE( <b>WAYPOINT</b> .ROUTE).SPD( <b>AUTO</b> .MANUAL)       |
|      | OALOOLATE               | FROM( <b>SHIP</b> ,WAYPOINT)                                  |
| MENU |                         | MODE( <b>AUTO</b> MANU)                                       |
|      | DGPS                    | FREQUENCY(280.0KHz)                                           |
|      |                         | SPEED(25.50, <b>100bps</b> .200)                              |
|      | MESSAGES                |                                                               |
|      | SATELLITE               |                                                               |
|      |                         | LISER DISP(DIGITAL <b>SPDOMETER</b> )->                       |
|      | USER DISP               | LARGE/TOP( <b>SOG</b> .COG.TTG.ETA.RNG.TRIP.BRG.PWR)          |
|      |                         | LEFT/MIDDLE(SOG. COG. TTG. ETA. RNG. TRIP. BRG. PWR)          |
|      |                         | RIGHT/LOWER(SOG,COG,TTG,ETA, <b>RNG</b> ,TRIP,BRG,PWR)        |
|      |                         | SMOOTH POS(0~999 SEC. <b>0 SEC</b> )                          |
|      |                         | SMOOTH S/C(0~999 SEC, 10/10 SEC)                              |
|      | GPS SETUP               | AVR.SPEED(0~99 MIN, 99 MIN)                                   |
|      |                         | LAT OFFSET(+00.00')                                           |
|      |                         | LON OFFSET(+00.00')                                           |
|      |                         | FIX MODE(2D/,2/3D)For 2D, default antenna height is 5m        |
|      |                         | DST-CALE (Great Circle, Rhumb Line)                           |
|      |                         | DATUM(WGS84, WGS72, KOREA/TOKYO, NORTHMER1927, EUROPEAN1950,  |
|      | SVS SETUD               | AUSTRALIAN 1984, ADIADAN,ETC. SET(No.001~171)-                |
|      | STS SLIDE               | UNITS( <i>nm/kt</i> , km/kh; mm/mh)                           |
|      |                         | TIME DIFF(+00:00)                                             |
|      |                         | TIME DISP(12HOUR, 24HOUR)                                     |
|      |                         | SIMULATOR( <b>off</b> ,low,mid,high)                          |
|      |                         | INPUT DATA(INTERNAL, EXTERNAL)                                |
|      | I/O SETUP               | OUT FORMAT(NMEA V1.5, NMEA V2.0, FURUNO CIF)                  |
|      |                         | SAVE WP/RUT                                                   |
|      |                         | LOAD WP/RUT                                                   |

## 6. HOW TO SET-UP & PROCESS

## 6.1 NAVIGATION

Select "NAVIGATE" on the MENU, following screen will be displayed;

Available to set up waypoints, mark & route, and to see contents, compile and assign next route on the "NAVIGATE" menu After changing letter of the wanted item with direction switch, press (ENT) to see the sub-menu

|        | NAVIG | ATE  |       | -     |
|--------|-------|------|-------|-------|
| WPT/MA | RK C  | reat | e / V | iew   |
| ROUTES | Ċ     | reat | e/V   | iea   |
| NEXT W | AYPOI | ΝΤ   | Sel   | e c t |
| NEXT R | OUTES |      | Sel   | e c t |
| ANCHOR | AGE   |      | Sel   | e c t |
| NAVIGA | TION  |      | Can   | cel   |

<NAVIGATATE Main Menu>

## 1. WAYPOINTS, MARK, MOB setup

Select WPT/MARK Create/View, then list screen will be shown up as follows and press "ENT" switch at the wanted position (creation number), then creation screen will be shown up.

NAME

IAT

0 N

xii t

N U M B ER: 0 0 1

| 01<br>01 | WPT<br>01<br>02<br> | S / M F<br>0 0 1<br>0 0 2<br>0 0 3 | KSLIST<br>WPT-001<br>WPT-002<br>WPT-003 | +<br>x<br>o |
|----------|---------------------|------------------------------------|-----------------------------------------|-------------|
|          |                     | 004                                | WPT - 004                               |             |
| <u> </u> |                     | 005                                | WPT-005                                 | ^           |

<WAYPOINTS/MARK LIST >

<WAYPOINTS/MARK setup>

: 129°04.399′

[MENU] LOG[ENT]

-WAYPOINTS CREATE-

35

:WPT-001 R:001 MARK/M0B:+

° 0 4 . 9 7 4

1) For latitude and Longitude information, it is a plotter screen before selecting waypoints set up screen, while the cursor is being displayed, cursor position is set up as a initial setting value and own vessels current position will be set up in other screen mode.

## 2) NAME Setup

\* Press direction button to reverse the letter of NAME and press "ENT" switch, then the wanted letter is flickering to get ready to input the letter by using direction switch  $\blacktriangleleft, \triangleright, \blacktriangle, \lor,$  and press "ENT". Press "MENU" switch after selecting all the wanted letters, then it goes back to previous screen.

\* In case of selecting MOB from "MARK/MOB", the front 4 letters is fixed to "MOB". Therefore, it is available to change last 4 letters among 8 letters in NAME.

## 3) NUMBER Setup

\* Press direction button to reverse the letter of NUMBER, and press "ENT".

Available to input the figures(000-999) by selecting the position of figure & figures by direction button  $\blacktriangleleft, \triangleright, \blacktriangle, \blacktriangledown$  and press "ENT".

## 4) Select MARK/MOB

- \* Press direction button to reverse MARK/MOB letter, press "ENT" and select the kind of MARK by direction button(▲,▼)
- \* If selecting **‡** as a Mark, it will be MOB(Man overboard), available to change the front 4 letters among 8 letters. The 4 letters are fixed to MOB.

\* The kinds of "MARK" selectable are as follows. + X □ ■ ○ ● ◇ ● X ◇ X ★ ⊠ ⊗ ® ※ ⊗ ᠅ ★

## 5) Input Latitude(LAT)

\* Press direction button to reverse LAT letter, press "ENT". Select the location & letter by direction button( $\blacktriangleleft$ ,  $\blacktriangleright$ ,  $\blacktriangle$ ,  $\blacktriangledown$ ), press "ENT" for setup.

## 6) Input Longitude(LON)

\* Press direction button to reverse LON letter, press"ENT". Select the location & letter by direction button(◀,▶,▲,▼), press "ENT" for setup.

7) After all setup completed, have the letter of "LOG " reversed and "ENT". And press "MENU" button or have the letter of "EXIT" reversed by direction button, it goes back to main screen.

(Caution !!) If pressed "MENU" button or press "ENT" after selecting "EXIT", then it returns main screen without saving current information.

Therefore it must be noted that before pressing "ENT" button, select "LOG" and press "ENT".

## 2. WAYPOINTS, MARK, MOB

If selecting WPT/MARK Create/View, the screen of LIST will be shown up. 1) It will be shown up 6 lines at one time If selecting  $\blacktriangle$ (Up),  $\blacktriangledown$ (Down), available to see all information.

| 01<br>01<br> | WP<br>01<br>02<br> | TS/MF<br>001<br>002<br>003 | RKS LIST<br>WPT-001<br>WPT-002<br>WPT-003       | +<br>x<br>o |
|--------------|--------------------|----------------------------|-------------------------------------------------|-------------|
| 0 1          | 03                 | 004<br>005<br>006          | W P T - 0 0 4<br>W P T - 0 0 5<br>W P T - 0 0 6 | * ^         |
| Τ            | - 1                | /                          |                                                 | 1           |
| 1            | 2                  | 3                          | (4)                                             | (5)         |

2) If pressed "MENU" button on the screen-"WPTS/MARKS LIST", it returns previous screen. From here press "ENT" button on the screen-"WPTS/MARKS LIST".to make it avail to modify setup information.

- 3) Contents those are displayed as follows:
- ① "ROUTE NO"(It displays appropriate ROUTES number when it is set up as a destination at the ROUTES NAVIGATION)
- ② "COURSE NO"(Set up destination at the ROUTES NAVIGATION)
- ③ WAYPOINTS NO(Assigned at the setup screen, displayed in a number order)
- ④ WAYPOINTS NAME(Assigned at the setup screen)
- (5) MARK (Assigned at the setup screen)

### 3. ROUTES setup

Select ROUTES Create/View, screen of ROUTES LIST will be appeared, and if pressed "ENT" at the position where is available to modify or setup, setup screen will show up.

| R 0 U T E S L I S T                              | ROUTES CREATE                          |
|--------------------------------------------------|----------------------------------------|
| 0 1 R U T - 0 1 0 4                              | NAME:RUT-01 NO.01                      |
| 0 2 R U T - 0 2 0 7                              | 01 WPT-001 + 001                       |
| 0 3 R U T - 0 3 1 2                              | 02                                     |
| 0 4 0 5                                          | 03                                     |
| 05 RUT-05 07                                     | 04                                     |
| 06 RUT-06 20                                     | Exit[MENU] LOG[ENT]                    |
| <pre><routers list="" screen=""></routers></pre> | <routers screen="" setup=""></routers> |

### 1) NAME setup

\* Press direction button to reverse NAME letter, press "ENT", then the screen for letter selection will come up and the wanted letter will be flickering. Press "ENT" after selecting the wanted letter by direction switch. Press "MENU" switch after selecting all the letters, then it goes back to Setup Screen.

#### 2) NUMBER setup

\* Press direction button to reverse NUMBER letter, and press "ENT" with selecting the figure's position and figure (01-50) by direction button(◀,▶,▲,▼), and press "ENT".

#### 3) Setup Waypoints

\* After pressing direction button to reverse the wanted waypoints number, press "ENT" to show up the screen of WAYPOINTS LIST.

Have a waypoints number reversed by direction button( $\blacktriangle, \nabla$ ), press "ENT".

### 4) Modification or Deletion Waypoints

\* After reversing waypoints number already setup, press "ENT", then it is shown up with "Erase WPT? & "YES NO". Choose "YES" and press "ENT" for the cancellation of waypoints. If you choose "NO", available to set up waypoints again.

5) After all setup, make a "LOG" converse and press "ENT". It will be saved the setup information on setup location.

Press "MENU" button or make a "EXIT" letter by direction button. It will be back the main screen.

Assign setup waypoints name or waypoints No. and available to set up route starting, route progress and final destination for selecting destination.

To set up waypoints or waypoints No. Make a converse the setup location of waypoints name and No. and press "ENT". Move to the location of letter by  $\blacktriangleleft$ (Up),  $\blacktriangleright$ (Right) and select letter by  $\blacktriangle$ (Up),  $\blacktriangledown$ (Down) and set up waypoints name and No.

Note) If selecting "MENU" or "EXIT" and press "ENT", it will be back a main screen without saving current information, select "LOG" and press "ENT".

### 4. Routes Contents Display

Select "ROUTE LIST", following screen appears :

1) It shows up 6 lines one time. If selecting  $\blacktriangle(up), \blacktriangledown(down)$  switch, available to see all information.

| 0 1<br>0 2<br>0 3<br>0 4<br>0 5<br>0 6 | R 0 U T E S<br>R U T - 0 1<br>R U T - 0 2<br>R U T - 0 3<br>R U T - 0 4<br>R U T - 0 5<br>R U T - 0 6 | L I S T<br>0 4<br>0 7<br>1 2<br>0 5<br>0 7<br>2 0 |  |
|----------------------------------------|----------------------------------------------------------------------------------------------------|---------------------------------------------------|--|
| 1                                      | 2                                                                                                    | 3                                                 |  |

2) From this screen, if pressing "MENU", available to see previous screen and if pressing "ENT", it get ready to modify information

- 3) Displayed contents are as follows
- ① ROUTE No. (Designated at ROUTE creation screen and displayed this number in order)
- 2 ROUTE NAME (Designated at ROUTE creation screen)
- ③ Total number of WAYPOINTS (Designated at Create screen)

## 5. Set up next WAYPOINTS

If select "NEXT WAYPOINTS", following screen will show up:

- It will be shown 6 lines at one time. If pressing
   ▲(up), ▼(down), available to see all information.
- 2) If pressing (MENU), it goes back to previous screen.

If pressing (ENT), available to modify information.

## 6. Set up next ROUTES

1) If select next ROUTES, following screen is shown up;

If selecting (MENU), available to see previous screen. If selecting (ENT), available to modify information.

0

- 1

02

03

04

06

05

R II

RUT

RUT

RUT

RUT

T - 0.1

- 0 2

-03

- 0 4 - 0 5

RUT - 06

NAME: RUT-01

2) Display ROUTE LIST with 6 lines at one time. Available to see all set up information by  $\blacktriangle$ (up),  $\blacktriangledown$ (down).

3) If pressing "MENU", it goes back to main screen. If pressing (ENT), it shows as follows 4) Display ROUTE NO. with 5 lines at one time. Available to see all set up information by (up),  $\forall$ (down).

| <b>▲</b> (up), | ▼ (down). |  |
|----------------|-----------|--|
|                |           |  |

| 0   | 2 | •   | ••• | • |   | Ŭ | • • |     | •   |   | Ŭ | Ŭ |   |
|-----|---|-----|-----|---|---|---|-----|-----|-----|---|---|---|---|
| Ő   | 3 |     |     |   |   |   |     |     |     |   |   |   |   |
| 0   | 4 |     |     |   |   |   |     |     |     |   |   |   |   |
| Ехі | t | [ ] | / E | Ν | U | 1 | L   | 0 0 | ] 6 | Е | Ν | т | 1 |

4) Display a waypoint number in five lines at one time and available to see full registered contents by  $\blacktriangle$ (up),  $\forall$ (down).

5) If pressing "MENU", it goes back to main screen. If selecting (ENT), available to assign current route. it will be ROUTES NAVIGATION mode.

## 7. ANCHORAGE

1) Following screen will be shown up if selected ANCHORAGE.

2) Put a cursor on the number which will be changed by  $\blacktriangleleft$ (L),  $\blacktriangleright$ (R) and set a value by  $\blacktriangle$ (Up),  $\blacktriangledown$ (Down). Press (ENT), then position of input value is assigned as vessel's anchorage position.

3) Press (MENU) to return main screen.

## 8. NAVIGATION Cancel

- 1) If Selected "NAVIGATION", following screen is shown. If pressed (ENT) on "YES", all set navigation is cancelled.
- 2) If pressed (MENU) or pressed (ENT) on "NO" to return main screen without cancelling set navigation.

|    | WPT | `S / M F | RKS LIST       |   |
|----|-----|----------|----------------|---|
| 01 | 01  | 001      | WPT-001        | + |
| 01 | 02  | 002      | W P T - 0 0 2  | х |
|    |     | 003      | W P T - 0 0 3  | 0 |
|    |     | 004      | WPT-004        |   |
| 01 | 03  | 005      | W P T - 0 0 5  | * |
|    |     | 006      | <u>WPT-006</u> | ^ |
|    |     | 006      | WPI-006        | ^ |

04

07

12

05 07

20

NO.01

## 6.2 SET-UP PLOTTER

If pressed (MENU) on main screen, it displays MAIN MENU.

After reversing plotter's letter on MAIN MENU screen by , press ENT to display PLOTTER SETUP" menu screen as follows;

### 1. TRACK REC(How to set waypoint memory)

- 1) TRACK REC mode is able to set as " OFF", "DISTANCE" and " TIME" and display a current set status.
- For changing setup, after reversing the current set characters at the "PLOTTER SETUP" screen, and press (ENT), then right screen will show up.

|   |   |   | < | <p< th=""><th>Ľ</th><th>0</th><th>ГΤ</th><th>Έ</th><th>R</th><th>S</th><th>E</th><th>Tι</th><th>JF</th><th>);</th><th>&gt;</th><th></th><th></th><th></th><th></th></p<> | Ľ | 0 | ГΤ | Έ | R | S | E | Tι | JF | ); | > |   |   |   |  |
|---|---|---|---|----------------------------------------------------------------------------------------------------|---|---|----|---|---|---|---|----|----|----|---|---|---|---|--|
|   |   | - | - | R                                                                                                    | 0 | U | Т  | Ε | S |   | С | R  | Ε  | Α  | Т | Ε | - | - |  |
| Ν | Α | Μ | Е | :                                                                                                    | R | U | т  | - | 0 | 1 |   |    |    | Ν  | 0 |   | 0 | 1 |  |
|   |   | 0 | 1 |                                                                                                    | W | Ρ | т  | - | 0 | 0 | 1 |    |    | +  |   | 0 | 0 | 1 |  |
|   |   | 0 | 2 |                                                                                                    |   |   |    |   |   |   |   |    |    |    |   |   |   |   |  |
|   |   | 0 | 3 |                                                                                                    |   |   |    |   |   |   |   |    |    |    |   |   |   |   |  |
|   |   | 0 | 4 |                                                                                                    |   |   |    |   |   |   |   |    |    |    |   |   |   |   |  |
| Е | х | i | t | I                                                                                                    | Μ | Е | Ν  | U | 1 |   | L | 0  | G  | [  | Е | Ν | Т | 1 |  |

3) After reversing the letter to be setup by ▲▼ button, press (ENT) to setup and goes back to the above screen.

#### 2. INTERVAL(Setup route memory intervals)

1) INTERVAL setup: According to TRACK REC setup, it setup by distance or time interval and works according to the current status.

2) Let currently set interval value be reversed at "PLOTTER SETUP" screen by and press (ENT), to select the wanted digit by  $\blacktriangle$ (up) or  $\blacktriangledown$ (down).

3) The range is selected as follows;
Distance interval : 0.1, 0.2, 0.5, 1, 3, 5nm
Time interval : 30 sec, 1, 3, 5, 10, 30 min

### 3. BRG REF(Setup Base point of Azimuth)

- 1) To display the azimuth between present position and waypoint, the standard base is TRUE NORTH or Magnetic North. Display as presently set value.
- 2) Press (ENT) on selected letter, it will change to "MAG" or "TRUE".

### 4. MAG VAR(Setup error of magnetic north)

- The errors from own vessel or specific position to true North and Magnetic north depend on each position. To compensate said error, select the way of compensation to "AUTO" or "MANUAL". If selected "MANUAL", compensating value should be set up.
- 2) Selecting AUTO by <u>ENT</u>: It sets up automatically. (Not able to be changed) Selecting MANUAL(with <u>ENT</u>): User can set up as changeable.

WPT/MARK Create/View ROUTES Create/View NEXT WAYPOINT Select NEXT ROUTES Select ANCHOR NAVIGA

---- NAVIGATE ----

3) In order to change the value, press direction keys to reverse the value. After pressing (ENT), let the value be flickering by  $\blacktriangleleft$  and  $\blacktriangleright$ .

#### 5. WYPT MARK (WAYPOINT MARK setup)

- 1) It can set up whether it displays all WAYPOINT MARK or just next destination with DSP GOGO(it displays next destination) or DSP ALL(it displays all destinations)
- 2) It can be reversed as DSP GOTO or DSP ALL by using direction key, and press ENT to set up "DSP GOTO"---->"DSP ALL" or "DSP ALL"---->"DSP GOTO"

#### 6. RESET TRIP(Initial setting for the distance of Route off)

 It can reset the route off distance. Let the letter of "RESET TRIP" be reversed and press (ENT) to display the letter of "Reset trip?", or YES NO".
 Let the letter "YES" be reversed and press (ENT), then contents of TRIP will be erased
 and goes back to the PLOTTER SETUP screen, and let the letter of "NO" be reversed
 and press (ENT), it cancels set up function and goes back to PLOTTER SETUP.

### 6.3 ALARMS SETUP(Set alarm)

If pressed (MENU) on main screen, MAIN MENU will be shown up.

Let the letter of "ALARMS" be reversed on MAIN MENU screen

by 💮 and press (ENT), then ALARM SETUP MENU screen will be displayed as follows;

Let the letter of wanted item be reversed on ALARM SETUP screen by direction key and press (ENT)., then it gets ready to change the appropriate item.

| -   | - |   | Α | L | Α | R | Μ | s |   | s | Е | Т | U | Ρ |   | - | - |   |
|-----|---|---|---|---|---|---|---|---|---|---|---|---|---|---|---|---|---|---|
| U   | Ζ | z | Е | R |   | : | s | h | ο | r | t |   |   |   |   |   |   |   |
| AR  | R | I | ۷ | Α | L | : | ο | f | f |   |   |   | 0 |   | 1 | 0 | n | m |
| AN  | С | н | ο | R |   | : | ο | f | f |   |   |   | 0 |   | 1 | 0 | n | m |
| Хт  | E |   |   |   |   | : | ο | f | f |   |   |   | 0 |   | 1 | 0 | n | m |
| S P | E | Е | D |   |   | : | ο | f | f |   |   |   | 1 | 0 |   | 0 | k | t |
| TR  | 1 | Ρ |   |   |   | : | ο | f | f |   |   |   |   | 1 | 0 | 0 | n | m |

### 1. BUZZER (Set up the type of BUZZER alert sound)

1) Let the letter of "BUZZER" be reversed by top and bottom 💮 switch and press (ENT), then SHORT, LONG, CONSTANT will be reversed in turn. Here select one among three kinds as - Short(0.5 sec. interval), Long(About 1 sec. interval) and Constant(Continuity) and press (ENT). to setup.

#### 2. PWR (Input voltage On/Off setup)

- 1) After reversing "PWR" letter by . and press ENT., then a letter of On/Off is reversed. Select either On(ALARM On) or Off(Alarm Off) and press ENT to set up.
- 2) How to select input voltage setup

Let it be ON status after pressing ON/OFF for more than one second. Here press (MENU) to show up setup screen.

Finish a setup on wanted position to change by 🔅 and then press (ENT).

- ① 10.0V 14.0V : For the vessel using 12V battery
- 2 20.0V 30.0V : For the vessel using 24V battery
- ③ User Setting 10.0V-36.0V : User can set the lowest and the highest voltage.

## 3. ARRIVAL(Set arrival alarm)

- 1) Let "ARRIVAL" letter be reversed by top and bottom 🔅 button and press (ENT)., then a letter of On/Off is reversed.
- 2) Be changed from On to Off(Or from Off to On) if press (If press (ENT) or (MENU) (Cancellation On/Off setup), be reversed a number for next destination distance setup.
- 3) Let the wanted position of digit be flickering by left right button , and select the wanted number to change by top and bottom switch , and press switch to input.

## 4. ANCHOR

- 1) After reversing the letter of "ANCHOR" by switch top bottom (, and press the ENT) switch to reverse ON or OFF.
- 2) Then, when pressing the top bottom switch O, it changes ON ->OFF or OFF ->ON and when pressing the button ENT or MENU (cancel of ON/OFF setup), the digit of next anchor range setup is reversed.

3) Let the location of digit to be changed be flickering by right/reft switch (), and select the wanted digit by up/down switch () and press (ENT). to input.

## 5. XTE (Set up alarm for Route Off)

- 1) Let the letter of "XTE" be reversed by up/down switch (, and press (NT) to reverse the letter of ON or OFF.
- 2) Then, when pressing the switch O, it changes ON ->OFF or OFF ->ON and when pressing the button (ENT) or MENU (cancel of ON/OFF setup), the number of next course deviation range setup is reversed.

3) Let the positon of digit to be changed be flickering by right/reft switch (3), and select the wanted digit by up/down switch (3), to the button (ENT) to input.

## 6. SPEED (Speed alarm setup)

- 1) Let the letter of "SPEED" be reversed by up/down switch (), the letter of OFF/BELOW/OVER is reversed on pressing the button (ENT).
- 2) Then, when pressing the top bottom switch 🔅, it changes to Off, Below, Over and when pressing the button (ENT) or MENU (cancel of Off, Below, Over setup), the number of next limit speed setup is reversed.
- 3) After making the number's location to be changed blink by right/reft switch 🔅, after choosing the changeable number by up/down switch 🔄, input is O.K on pressing the button (ENT).

### 7. TRIP (Navigation Distance alarm setup)

- 1) Let the letter of "TRIP" be reversed by up/down switch ( and press ( NT ) to reverse the letter of ON/OFF.
- 2) Then, when pressing top down switch (\*), it changes ON ->OFF or OFF ->ON and when pressing the button (ENT) or MENU (cancel of ON/OFF setup), the number of next voyage distance setup is reversed.
- 3) Let the position of digit to be changeable be flickering by right/left switch 😯 to select the wanted digit by up/down switch 🎲, and input the button **ENT**. to input.

## 6.4 ERASE

When you press MENU button in Main Screen, the MAIN MENU appears.

After converting ERASE letter by button , press the button ENT)., the display appears like example in right. After converting letters by button in ERASE MENU DISPLAY, press the button ENT), it displays each menu.

| - | - | - | - | - | - | - |   | E | R | Α | S | Е  |   | - | - | - | - | <br> | - | - |
|---|---|---|---|---|---|---|---|---|---|---|---|----|---|---|---|---|---|------|---|---|
| W | Α | Y | Ρ | 0 | I | Ν | т | S | 1 | M | Α | RI | K | S |   |   |   |      |   |   |
| R | 0 | U | Т | Е | S |   |   |   |   |   |   |    |   |   |   |   |   |      |   |   |
| Т | R | A | С | Κ |   |   |   |   |   |   |   |    |   |   |   |   |   |      |   |   |
| М | Е | Ν | U |   | S | Е | Т | Т | I | N | G | S  |   |   |   |   |   |      |   |   |
| Е | R | Α | S | Е |   | Α | L | L |   |   |   |    |   |   |   |   |   |      |   |   |

## 1) Delete WAYPOINTS/MARKS

After converting WAYPOINT/MARKS by 🔅 button, press the button (ENT),

" ALL WPT.MARK ? and "YES NO" will be indicated.

\* After converting "Yes", press the button (ENT). it deletes WAYPOINTS/MARKS

\* After converting "NO", press the button (ENT), it shows WAYPOINTS/MARKS.

After converting deleting number by up & down 🔅 key and press (ENT) button. It deletes data of WAYPOINTS/MARKS.

## 2) Delete ROUTES

After converting "ROUTE" letter by 🔅 key. Press the button (ENT), ALL ROUTE? and "YES NO" is shown.

After converting "Yes", press *ENT* button. It deletes WAYPOINTs and MARKS data stored in memory.

After converting "NO", press **ENT** button. It appears the List of ROUTES data stored in memory. Then, after converting number to be deleted by 🔅 key and press **ENT** button. The data of ROUTES stored in the appropriate number will be deleted.

## 3) Delete TRACK

After converting "TRACK" letters by 🔅 button, press the button (ENT), then "Are you sure?" and "YES NO". is displayed.

\* After converting "YES", press the button (ENT) to deletes all TRACK data in memory.

\* After converting "NO", press the button (ENT), it doesn't delete

## 4) The first stage of MENU SETTING

After converting "MENU SETTING" letters by 💮 button, press the button (ENT) ARE YOU SURE? and "Yes No" is shown.

- \* After converting "YES", press the button (ENT), the setting value sets to the initial value.
- \* After converting "No", press (ENT) button, it cancels "MENU SETTING"

## 5) DELETE MEMORY

After converting "ERASE ALL" by 🔅 button, press (ENT), "Are you sure ?" and "Yes No" is shown.

After converting "YES", press (ENT), it deletes all saved data

After converting "NO", push the button (ENT), it is not canceled. It deletes all saved DATA from MEMORY.

## 6.5 DGPS

When it uses Beacon Receiver for DGPS, it sets and press (MENU) button, it shows MAIN MENU, after it selects DGPS by 😵 button, press (ENT) button and it shows DGPS setting display.  $\begin{bmatrix}
- & D & G & P & S & E & T & I & N & G & - - \\
M & 0 & D & E & : & A & U & T & 0 \\
F & R & E & Q & U & E & N & C & Y & : & 2 & 8 & 0 & 0 & K & H & z \\
S & P & E & E & D & : & 1 & 0 & 0 & b & p & s
\end{bmatrix}$ 

<DGPS setting display>

## 1) Select receiving mode

The receiving mode sets the operation of the Beacon Receiver automatically and manually. But it sets frequency and speed of data in case of speciality.

\* After converting "DGPS" by 🔅 button and press ENT button, It is changed to "AUTO", "MANU" and "WAAS".

## 2) Select frequency

It sets receiving frequency of Beacon Receiver and it is selected regardless of setting frequency in automatic mode.

- \* After converting "FREQUENCY" by 😯 button, press (ENT), it selects setting frequency and shows it
- \* Let the position of digit to be changed be flickering by right/left (\*), and press (ENT) to input setting value

## 3) Select speed

It sets data speed of Beacon Receiver and it is selected regardless of setting speed in automatic mode.

- \* After converting "SPEED" by 😳, push the button (ENT) to display a figure of speed.
- \* Let the position of digit to be changed be flickering by right/left 🔅 , and press
  - (ENT) to input setting value

## 6.6 CALCULATE ( Distance, Bearing, Time Calculation)

It is a function to display after calculating TTG, ETA, RNG, BRG of WAYPOINTS from ROUTE of WAYPOINTS to WAYPOINTS or WAYPOINTS from current vessel position to WAYPOINTS and the letter of CALCULATE is reversed on MAIN MENU and CALCULATION screen is appeared by pressing (ENT) key. This screen for displaying is shown as a final used condition and it is shown with WAYPOINTS MODE in initial stage.

## 1. Calculate in WAYPOINTS mode

1) MODE : After selecting "MODE" by ↔ button, press the button (ENT), then "WAYPOINTS" or "ROUTE" is shown. At the same time, it selects WAYPOINTS by up and down ↔ button.

|      | - C A L C U L A | T I O N       |
|------|-----------------|---------------|
| MODE | : ROUTE         | (R=01)        |
| FROM | :01             | (W = 001)     |
| TO   | : 0 <b>2</b>    | (W = 002      |
| SPD  | : AUTO          | 12.6kt        |
| TTG: |                 | ETA:          |
| RNG: | <u>000.0nm</u>  | B R G : 0 02' |

<WAYPOINTS calculation>

- 2) FROM : It sets starting position to be calculated, after selecting "FROM" by 💮, push the button (ENT), choose "SHIP" or "WAYPOINTS" by up and down 💮 button.

- \* Let the position of digit to be changed be flickering by right/left (\$\vec{C}\$, and press (ENT) to input setting value
- \* It sets to the latest average speed under AUTO. latest average speed means averaged speed from AVR SPEED on GPS SETUP MENU.
- 5) If it inputs the MODE, FROM, TO, SPD, TTG, ETA, RNG, BRG properly, then TTG (Estimated time from to), ETA(Estimated time to destination), RNG (Distance from to) and BRG(Bearing from to) will be displayed after calculation.

## 2. Calculate time, distance, direction between WAYPOINTs registered in ROUTE.

1) FROM : it sets starting position. After converting the letter of "FROM" by ↔ button and press the button (ENT), ROUTES SELECTS screen is shown, and after selecting waypoint number registered in ROUTE by using top down ↔ button and press (ENT) switch.

2) TO : It sets ending position to be calculated.

After converting "TO" by button, press the button (ENT) to display ROUTES SELECT screen,

| OUTES SELECT                                                |
|-------------------------------------------------------------|
| $N A M E_{D} B_{U} U_{T} = Q_{D} L_{U} E_{D} N O \cdot O I$ |
| 0 < < < < < < < < < < < < < < < < < < <                     |
| 0 2                                                         |
| 03                                                          |
| 04                                                          |
| Exit MENU] SET[ENT]                                         |

<ROUTES SELECT screen>

and selecting WAYPOINTS number registered in ROUTES by using top down 🔅 switch and press (ENT) switch.

3) SPD : It need speed of ship in order to calculate TTG (Estimated navigating time) and ETG(Estimated Arrival time) from starting point to ending point. If you set this speed, it is available to input with AUTO or MANUAL.

After converting "SPD" by 😯 button, and pressing ENT button, when "MENU" was selected, it changes into AUTO and speed will be input automatically. But when AUTO was selected, press (ENT) button to convert the number to be changed, and select the number by top down switch 😯 and press the ENT switch to input the setting value.

\* It sets to the latest average speed under AUTO as the latest on-going average speed ", which means averaged speed from AVR SPEED on GPS SETUP MENU.

4) If it inputs the MODE, FROM, TO, SPD, TTG, ETA, RNG, BRG properly, then TTG (Estimated time from to), ETA(Estimated time to destination), RNG (Distance from to) and BRG(Bearing from to) will be displayed after calculation.

## 6.7 MESSAGES (for Diagnosis, Fix, Misuse)

It checks to work situation and outside input voltage and signal of this equipment and then the result is shown

1. When you push MENU switch in Main screen.

The MAIN MENU appears.

After converting MESSAGE letter by button, press the button (ENT).

The display appears like a screen in right side..

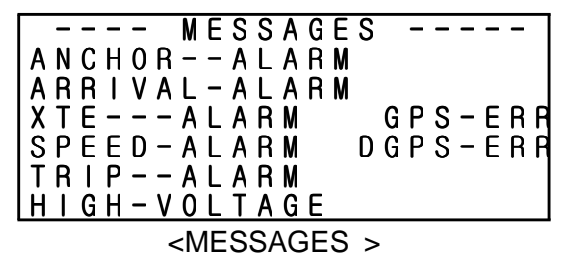

2. HIGH VOLTAGE and LOW VOLTAGE, GPS ERR will be displayed in the same place of the indicator.

3. Massage regarding Fatal problem will be shown up with alarm.

<MESSAGE CONTENTS & SOLUTION >
ANCHOR ALARM : SET UP ANCHOR ALARM AGAIN. --> CHECK
ARRIVAL ALARM : SET UP ARRIVAL ALARM --> CHECK

XTE ALARM : SET UP XTE ALARM --> CHECK SPEED ALARM : SET UP SPEED ALARM --> CHECK TRIP ALARM : SET UP TRIP ALARM --> CHECK DGPS ERR : CHECK the input cable and signal --> CHECK & REPAIR EXP ERR : CHECK outside input DATA cable and signal --> CHECK & REPAIR HIGH VOLTAGE : Input voltage is so high (supply rated voltage.) --> REPAIR immediately LOW VOLTAGE : Input voltage is so low (supply rated voltage.) --> REPAIR immediately

## 6.8 SATELLITE

Indicate receiving situation of the current GPS with helping graph and picture.

1. After selecting SATELLITE FUNCTION in Main Menu screen, press (ENT) button.

The following pictures will be shown

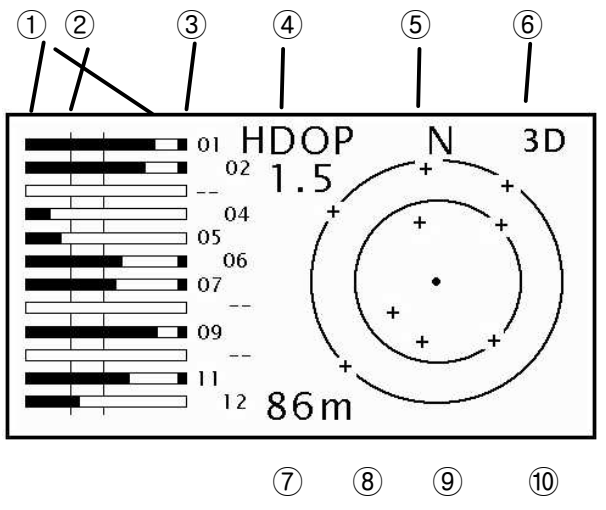

- 2. The Contents shown in screen are as follows.
- ① It indicates receiving sensitivity from total 12 Satellite. It indicates with the length of the line according to sensitivity's strength from left side to right side.

For example receiving sensitivity for No.7 satellite - It is 55 if the maximum sensitivity is 100. \* If you use satellite for determination. It displays at the right of the pole graph.

② The left line from the antenna is displayed as a level of the minimum receiving signal and the right line is displayed as a line receiving sensitivity position.

It does not use a satellite for the determination when it is not displayed with right line as it is the lowest sensitivity satellite.

- ③ It displays satellite number in the screen (maximum 12)
- ④ HDOP value is displayed.
- (5) It displays the north direction for the satellite.
- 6 It displays current condition of GPS reception.
- ⑦ It displays current altitude.
- (8) It displays 5' position as a line for the altitude angle of the satellite.
- (9) It displays 45' position as a line for the altitude angle of the satellite.
- 10 It displays "+" as a position of the satellite.

## 6.9 USER DISPLAY (User setup screen)

USER DISPLAY consists of digital display screen and Speedometer.

Display contents and display method are same with the chapter number 5 "Screen for display" and the setup method is as follows.

### 1. How to set up

1) Basic structure consists of Speedometer and Digital display screen as following picture. Every display has LARGE/TOP. LEFT/MIDDLE. RIGHT/LOWER

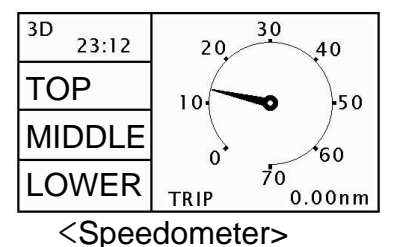

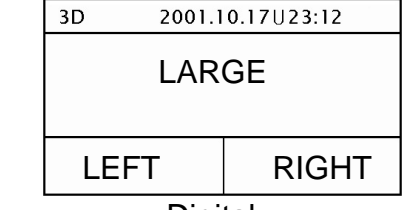

<Digital>

2) After choosing USER DISP in Main Menu. Press the button ENT. It displays at right picture.

3) Pressing ENT on USER DISP setup, it can be selected SPEEDOMETER or DIGITAL screen of USER DISPLAY setup.

4) After converting the letter "LARGE/TOP" by directic switch and press ENT, then the selected item is

converted and displayed, from here select

the wanted item by direction key and press the switch.

5) It is the same as 4), if you want to set up LEFT or MIDDLE and RIGHT or LOWER.

### 2. User's set up item

The items those can be setup by users are 3 items among of the SOG, COG, RNG, TTG, ETA, TRIP, PWR.

|   | - | U      | S      | E      | R      |        | D      | Ι      | S      | Ρ      | L      | A      | Y |        | S      | E      | Т | U | Ρ | - |   |
|---|---|--------|--------|--------|--------|--------|--------|--------|--------|--------|--------|--------|---|--------|--------|--------|---|---|---|---|---|
|   | U | S      | E      | R      |        | D      | I      | S      | Ρ      | :      | S      | Ρ      | Ε | Ε      | D      | 0      | M | Ε | T | Е | R |
|   |   | L      | A      | R      | G      | E      | 1      | т      | 0      | Ρ      |        |        | : | S      | 0      | G      |   |   |   |   |   |
| D | า | L<br>R | E<br>I | F<br>G | T<br>H | /<br>T | M<br>/ | l<br>L | D<br>O | D<br>W | L<br>E | E<br>R | : | C<br>R | 0<br>N | G<br>G |   |   |   |   |   |

<USER DISPLAY SETUP>

## 6.10 GPS SETUP

It sets up GPS receiving related items. It displays as a following picture, after choosing GPS-SETUP in Main Menu by pressing ENT.

## 1. HOW TO SET UP

After converting the wanted letter by direction switch and press the ENT, then the one letter flickering. At the moment, you can select by direction switch

♦ with ◀ and ► and select the digit

by ▲,▼, and press ENT

| -   | - | - | - |    | G  | Ρ  | S |    | S  | Е | Τ | U | Ρ |   | - | - | - | - | ٦ |
|-----|---|---|---|----|----|----|---|----|----|---|---|---|---|---|---|---|---|---|---|
| SM  | 0 | 0 | Т | Η  |    | Ρ  | 0 | S  | :  | 0 | 0 |   |   |   |   |   |   |   |   |
| SM  | 0 | 0 | T | Η  |    | S  | / | С  | :  | 0 | 0 |   |   | 0 | 0 |   |   |   |   |
| ΑV  | R |   |   | S  | Ρ  | Е  | Е | D  | :  | 9 | 9 |   |   |   |   |   |   |   |   |
| LA  | Τ |   | 0 | F  | F  | S  | Е | Т  | :  | t | 0 | 0 |   | 0 | 0 | , |   |   |   |
| L 0 | Ν |   | 0 | F  | F  | S  | Е | Т  | :  | ł | 0 | 0 |   | 0 | 0 | , |   |   |   |
| FΙ  | Χ |   |   |    | M  | 0  | D | Е  | :  | 2 | / | 3 | D |   | t | 0 | 0 | 5 | m |
|     |   |   |   | <( | GF | 25 | 5 | SE | ЕТ | Ū | Ρ | > |   |   |   |   |   |   |   |

2. How to setup smooth position.

It displays average value of own ship's position during the setting time.

It is reduced accidental position error. Set up available time is 0(Smoothing off) - 99.

## 3. SMOOTH S/C(Smoothing speed/course)

It displays average value in through GPS of the mother ship position. It reduced accuracy error of speed and course. The left figure is speed and The right figure is the Course. Set up available time is 0(Smoothing off) - 99.

## 4. AVR SPEED(Speed averaging)

It has a function for calculating. It has to input speed for calculating estimated time. And then it is set with averaged speed when the speed set up to the AUTO. Set up time is 0(Smoothing off) - 99.

## 5. LAT/LON OFFSET((Latitude/Longitude position offset)

It can make correction from ±00.00 to 99.99 minutes for latitude and Longitude.

## 6. FIX MODE

It sets height of antenna when it is GPS receiving mode and 2D mode.

1) At GPS receiving mode, it selects "FIX MODE" by ⊕ button, press ENT button, 2D or 2/3D is selected and input.

After selecting 2D or 2/3D by  $\blacktriangle$ ,  $\checkmark$  of O button, and input to setup.

2) Setting of antenna height is applicable for GPS receiving mode 2D, press (ENT) when 2D or 2/3 D is selected in a receiving mode, then, the current display of setup antenna height is reversed and press (ENT) switch to input setting value after letting the position of the wanted numbers be flickering by right/left 😯 button.

## 6.11 SYS SET-UP

Set up a list related with SYSTEM in SYS SETUP setup list. Displayed with the right screen when pressing ENT button after selecting SYS SETUP list on MAIN MENU. DATUM:WGS-84 UNITS:nm/kt-TIME DIFF :+00:00 TIME DISP :24H0UR SIMULATOR :off

-- SYSTEM SETUP --

### 1. How to set up

Let the wanted item be converted by using direction 🔅 button and press ENT button to display the wanted item.

### 2. DST-CALC setup

- 1) DSC-CALC : It represents Great circle.
- \* Great Circle Great Circle Track line between the two position on earth
- 2) DST-CALC : It represents Rhumb Line.
- \* Rhumb Line The higher latitude line will be, the more interval of its line will be increase.

### 3. DATUM setup

- 1) Setting up coordinate drawn up by paper chart and WGS-84 is the best well known datum in the world.
- 2) After selecting top down direction 🔅 button and press (ENT) button to input.

The number of selectable coordinate is 171 in total and it gets ready to set up prevailing coordinates easily. Type of datum selectable is WGS-84, WGS-72, KOREA/TOKYO, NORTH AME RI1927, EUROPEAN 1950, AUSTRALIAN 1984 and ADIADAN among which ECT, SET can be selected, and pressing (ENT) button to set up the number of coordinates from 001 to 171

3) How to set ECT. SET

From Clause 2) aforesaid, when "ECT, SET" is being selected, pressing ENT button, then the selected Datum number will be reversed and let the wanted position of digit be flickering by left right direction 🔅 button and select the wanted digit by top down direction 🔅 button and press ENT button to input the setting value.

### 4. Setting up UNIT

It selects the display Unit and displays with the unit set in this clause for all screen.

The selectable unit is of distance unit and speed unit, one can be selected among unit of nm/kt, km/kh and mm/mh.

\*After selection with top and bottom direction 🔅 switch, and press (ENT) switch then input is completed.

### 5. Setting up Time difference.

Time difference between world standard time and present own ship time is input and it can be input from -  $\sim$  + 3:30.

\* The position of the letter (number) to be changed has to be flickering with right and left direction switch and selection of number (letter) is to be made with top and bottom switch, then press the switch to input.

### 6. TIME DISPLAY

It sets the methods of time display for all screens, it can select either 24 hour display method or 12 hour display method.

In 12 hour display method, it displays "01:25P" (A stands for a.m while P stands for p.m). In 24 hour display method. It displays "13:25".

"U13:25" stands for UTC time and "L13:25" stands for Local time.

\* After selection made by top and bottom switch, press (ENT) switch, then it is input.

### 7. SIMULATOR

It is used for learning how to operate. When this item is selected. GPS receiver is not used for position information and it can be operated SIMULATOR information inside machine. When operator wants to stop the activation, he should turn off the power and again either turn on the power or set up "off" in the setting menu.

When SIMULATOR is working, left top side in LCD display shows "SIM" and flickering so that it tells from normal working. This letter can be displayed in every screen mode. (except Menu screen).

1) Under the condition that letter of "SIMULATOR" is opposite by top and bottom direction switch, press (ENT) switch and select the one among "off", "low", "mid", "high" by top and

bottom direction 🔅 switch and press (ENT) switch.

Then, input will be done.

\* Off in setting value is normal operation condition without using SIMULATOR and it is always set "off" when the power is off. Low, mid, high is SIMULATOR speed.

### 6.12 I/O SET-UP

In the item of I/O SET-UP, INPUT and OUTPUT related item can be set up and data of waypoints and route can be put through PC.

After selection of I/O SETUP in main MENU screen, press (ENT) switch and the following screen is displayed.

## 1. INPUT DATA

This is for setting up whether GPS DATA can be used by either GPS Receiver or other external system, when it is setup with external system. "EXTERNAL" is displayed on the position of DATUM inthe Main Screen. ---- I/O SETUP ----INPUT DATA:INTERNAL OUT FORMAT:NMEA-V2.O SAVE WP/RUT LOAD WP/RUT

### 1) Way of setup

After letting "INPUT DATA". to be opposite by direction switch. press the (ENT) switch, then the present set contents will be displayed in opposite.

After selection either "EXTERNAL" or "INTERNAL" by direction switch, press (ENT) switch, then set up is completed.

## 2. Setup OUT FORMAT

It sets up output methods when GPS data is put through EXTERNAL SYSTEM.

1) FORMAT SETUP

After "OUT FORMAT" is reversed by shift key. If press(ent), setup's contents is reversed. After selecting changable table by up-down shift key, if press ENT selected table do setup. 2) Setting modes are NMEA-V1.5, NMEA-V2.0, FURUNO CIF. Among them, can select one. 3) Possible to make ON/OFF of GPHT ignal

## 3. SAVE WP/RUT

If press ENT this items, show as left-picture.

1) After WPT DATA is reversed by up-down shift key, if press (ent), stored WAYPOINTS DATA

outputs to outside device(PC).

When output, output WAYPOINTS number shows left-display \*When output, if pressing "MENU". immediately stop, return to WAYPOINTS, ROUTE.

|     | - SAVE | WP/RUT |  |
|-----|--------|--------|--|
| WPT | DATA   | 001    |  |
| RUT | DATA   |        |  |
|     |        |        |  |

<WAYPOINTS, ROUTE>

\* When output, if pressing "MENU". immediately stop, return to WAYPOINTS, ROUTE. 2) ROUTE output

After RUT DATA is reversed by up-down shift key, if press (ent) key, stored ROUTE DATA outputs to outside device(PC). When output, output ROUTE Number shows to right-display When output, if pressing "MENU", immediately stop return to WAYPOINTS/ROUTES.

## 4. LOAD WP/RUT

LOAD WP/RUT

If press (ent) show as right-picture.

1) WAYPOINTS input

After WPT DATA is reversed by-down shift key, if press (ent) key, WAYPOINT

DATA inputs to inside momory from PC.

|     | - LOAD | WP/RUT |  |
|-----|--------|--------|--|
| WPT | DATA   | Wait   |  |
| RUT | DATA   |        |  |
|     |        |        |  |

When input, WAYPOINTS number shows right-display, when standby, show "WAIT".

When input or standby, if press "MEMU" key, immediately stop. Return to WAYOINTS, ROUTE.

## 2) ROUTE input

After RUT DATA is reversed by up-down shift key, if press (ent) key, WAYPOINT DATA puts to inside memory from PC.

When input, ROUTE number shows right-display. When standby, "WAIT".

\* When input or standby, if press "MEMU" key, immediately stop. Return to WAYPOINTS, ROUTE.

## 5. FORMAT

\$GPODA,P,025.1<cr><lf>

\*. NMEA-V2.0
\$GPGGA,063258.00,3505.1701,N,12904.2314,E,1,05,02.5,,M,,M,,\*6A<cr><lf>\$GPGLL,3505.1701,N,12904.2314,E,063258.00,A\*00<cr><lf>\$GPRMC,063258.00,A,3505.1701,N,12904.2314,E,00.2,134.8,281201,,\*03<cr><lf>\$GPRMC,063258.00,A,3505.1701,N,12904.2314,E,00.2,134.8,281201,,\*03<cr><lf>\$GPVTG,134.8,T,141.7,M,00.2,N,00.3,K\*42<cr><lf>\$GPZDA,063258,28,12,2001,+09,00\*6C<cr><lf>\$

## 2) OUT FORMAT (external output type)

\*. NMEA-V1.5

\$GPGGA,063137,3505.169,N,12904.227,E,1,05,02.1,,M,,M<cr><lf> \$GPGLL,3505.169,N,12904.227,E<cr><lf> \$GPRMC,063137,A,3505.169,N,12904.227,E,00.3,070.3,281201,,<cr><lf> \$GPVTG,070.3,T,077.2,M,00.3,N,00.5,K<cr><lf> \$GPZDA,063137,28,12,2001,+09<cr><lf>

\*. NMEA-V2.0

\$GPGGA,063258.00,3505.1701,N,12904.2314,E,1,05,02.5,,M,,M,,\*6A<cr><lf> \$GPGLL,3505.1701,N,12904.2314,E,063258.00,A\*00<cr><lf> \$GPRMC,063258.00,A,3505.1701,N,12904.2314,E,00.2,134.8,281201,,\*03<cr><lf> \$GPVTG,134.8,T,141.7,M,00.2,N,00.3,K\*42<cr><lf> \$GPZDA,063258,28,12,2001,+09,00\*6C<cr><lf>

- \*. FURUNO CIF FURUNO-CIF+00=<STX><11019930219133530G+0900> FURUNO-CIF+24=<FS><240N350525E12902340000> FURUNO-CIF+47=<FS><44+0993590><ETX>
- 3) WP/RUT DATA (PC) (Uploading Downloading)

\* WAYPOINTS DATA \$SAWPT,001,WPT-001,00,3504.975,N,12904.397,E\*02<cr>a b c d e f
a -> WAYPOINTS MARK (000~999까지)
b -> WAYPOINTS MARK
c -> MARK (00~99) 'd -> latitude 00 00 000 N/S
'e -> longitude 00 00 000 E/W
'f -> Error Check 2 Code
'><cr><lf> -> ESC and CLOSE
\* ROUTE DATA
\$SARUT,01, \_\_\_\_,09,001\*78<cr><lf> a b c d e
'a -> ROUTES (00~99)
'b -> ROUTES (8)
'c -> WAYPOINTS (00~99)
'd -> WAYPOINTS (000~999)
'e -> Error Check 2 Code
'><cr><lf> -> ESC and CLOSE

## 6. OUTSIDE INPUT/OUTPUT TEST (short of outside input/output data connector)

- 1) Main display ----> ◀ + ► ---> MENU 🔅 <I/O SETUP> ---> ENT ---> ENT
- 2) If there is no any defaults on communication line of SPR-1400 main unit, GOOD message is shown and Error is shown if there is any defaults.

# CHAPTER 7. ATTACHMENT

## 1. Geodetic Datum

| International Geodetic       | Datum                                 | 1/4 |
|------------------------------|---------------------------------------|-----|
| 001 WGS-84                   |                                       |     |
| 002 WGS-72                   |                                       |     |
| 003 TOKYO                    | Mean Value (Japan, Korea & Okinawa)   |     |
| 004 NORTH AMERICAN 1927      | Mean value (CONUS)                    |     |
| 005 EUROPEAN 1950            | Mean value                            |     |
| 006 AUSTRALIAN GEODETIC 1984 | Australia and Tasmania Island         |     |
| 007 ADIADAN                  | Mean Value                            |     |
| 008                          | Ethiopia                              |     |
| 009                          | Mali                                  |     |
| 010                          | Senegal                               |     |
| 011                          | Sudan                                 |     |
| 012 AGF                      | Somalia                               |     |
| 013 AIN EL ABD 1970          | Bahrain Island                        |     |
| 014 ANNA 1 ASTRO 1955        | Cocos Island                          |     |
| 015 ARC 1950                 | Mean Value                            |     |
| 016                          | Botswana                              |     |
| 017                          | Lesotho                               |     |
| 018                          | Malawi                                |     |
| 019                          | Swaziland                             |     |
| 020                          | Zaire                                 |     |
| 021                          | Zambia                                |     |
| 022                          | Zimbabwe                              |     |
| 023 ARC                      | Mean Value (Kenya & Tanzania)         |     |
| 024                          | Kenya                                 |     |
| 025                          | Tanzania                              |     |
| 026 ASCENSION ISLAND 1958    | Ascension Island                      |     |
| 027 ASTRO BECON "E"          | Iwo Jima Island                       |     |
| 028 ASTRO B4 SOR. ATOLL      | Tern Island                           |     |
| 029 ASTRO POS 714            | St. Helena Island                     |     |
| 030 ASTRONOMIC STATION 1952  | Marcus Island                         |     |
| 031 AUSTRALIAN GEODETIC 1966 | Australia and Tasmania Island         |     |
| 032 BELLEVUE(IGN)            | Efate and Erromango Islands           |     |
| 033 BERMUDA 1957             | Bermuda Islands                       |     |
| 034 BOGOTA OBSERVATORY       | Columbia                              |     |
| 035 CAMPO INCHAUPE           | Argentana                             |     |
| 036 CANTON ISLAND 1966       | Phoenix Island                        |     |
| 037 CAPE                     | South Africa                          |     |
| 038 CAPE CANAVERAL           | Mean Value (Florida & Bahama Islands) |     |
| 039 CARTHAGE                 | Tunisia                               |     |
| 040 CHATHAM 1971             | Chatham Island (New Zealand)          |     |

| International Geodetic Datum 2/4 |                                               |  |
|----------------------------------|-----------------------------------------------|--|
| 041 CHUA ASTRO                   | Paraguay                                      |  |
| 042 CORREGO ALEGRE               | Brazil                                        |  |
| 043 DJAKARTA (BARAVIA)           | Sumatra Island (Indonesia)                    |  |
| 044 DOS 1968                     | Gizo Island (New Georgia Island)              |  |
| 045 EASTER ISLAND 1967           | Easter Island                                 |  |
| 046 EUROPEAN 1950 (Cont'd)       | Western Europe                                |  |
| 047                              | Cyprus                                        |  |
| 048                              | Egypt                                         |  |
| 049                              | England, Scotland, Channel & Shetland Islands |  |
| 050                              | England, Scotland, Channel & Shetland Islands |  |
| 051                              | Greece                                        |  |
| 052                              | Iran                                          |  |
| 053                              | Italy-Sardinia                                |  |
| 054                              | Italy-Sicily                                  |  |
| 055                              | Norway and Finland                            |  |
| 056                              | Portugal and Spain                            |  |
| 057 EUROPEAN 1979                | Mean Value                                    |  |
| 058 GANDAJIKA BASE               | Republic of Maldives                          |  |
| 059 GEODETIC DATUM 1949          | New Zealand                                   |  |
| 060 GUAM 1963                    | Guam Island                                   |  |
| 061 GUX 1 ASTRO                  | Guadalcanal Island                            |  |
| 062 HJORSEY 1955                 | Iceland                                       |  |
| 063 HONG KONG 1963               | Hong Kong                                     |  |
| 064 INDIAN                       | Thailand and Vietnam                          |  |
| 065                              | Bangladesh, India and Nepal                   |  |
| 066 IRELAND                      | Ireland                                       |  |
| 067 ISTS 073 ASTRO 1969          | Diego Garcia                                  |  |
| 068 JHONSTON ISLAND 1961         | Jhonston Island                               |  |
| 069 KANDAWALA                    | Sri Lanka                                     |  |
| 070 KERGUELEN ISLAND             | Kerguelen Island                              |  |
| 071 KERTAU 1948                  | West Malavsia and Singapore                   |  |
| 072 LA REUNION                   | Mascarene Island                              |  |
| 073 L.C. 5 ASTRO                 | Cavman Brac Island                            |  |
| 074 LIBERIA 1964                 | Liberia                                       |  |
| 075 LUZON                        | Philippines (Excluding Mindanao Island)       |  |
| 076                              | Mindanao Island                               |  |
| 077 MAHE 1971                    | Mahe Island                                   |  |
| 078 MARCO ASTRO                  | Salvage Islands                               |  |
| 079 MASSAWA                      | Eritrea (Ethiopia)                            |  |
| 080 MERCHICH                     | Morocco                                       |  |
| 081 MIDWAY ASTRO 1961            | Midway Island                                 |  |
| 082 MINNA                        | Nigeria                                       |  |
| 083 NAHRWAN                      | Masirah Island (Oman)                         |  |
| 084                              | United Arab Emirates                          |  |
| 085                              | Saudi Arabia                                  |  |
| 086 NAMIBIA                      | Namibia                                       |  |
| 087 MAPARIMA,BWI                 | Trinidad and Tobago                           |  |
| 088 NORTH AMERICAN 1927          | Western United States                         |  |
| 089                              | Eastern United States                         |  |
| 090                              | Alaska                                        |  |
|                                  | •                                             |  |

| 091         Bahamas (Excluding San Salvador Island)           092         Bahamas-San Salvador Island)           093 NORTH AMERICAN 1927         Canada (Including Newfoundland Island)           094         Alberta and British Columbia           095         East Canada           096         Manitoba and Ontario           097         Northwest Territories and Saskatchewan           098         Yukon           099         Northwest Territories and Saskatchewan           098         Yukon           010         Carnal Anerica           102         Cuba           103         Greenland           104         Mexico           105 <north 1983<="" american="" td="">         Alaska           106         Canada           107         CONUS           108         Mexico, Central America           109         DSERVATORIO 1966         Corvo and Flores Islands (Azores)           110         OLD EGYPTIAN 1930         Egypt           111         OLD HAWAIIAN         Mean Value           112         Hawaii         113           113         Kauai         114           114         Maui         115           115         Oahu</north>                                                                | International Geodetic Datum              |                                         |  |
|----------------------------------------------------------------------------------------------------|-------------------------------------------|-----------------------------------------|--|
| 1992         Bahamas-San Salvador Island           1993 NORTH AMERICAN 1927         Canada (Including Newfoundland Island)           094         Alberta and British Columbia           095         East Canada           096         Manitoba and Ontario           097         Northwest Territories and Saskatchewan           098         Yukon           098         ORTH AMERICAN 1927           099 NORTH AMERICAN 1927         Canal Zone           100         Caribbean           101         Central America           102         Cuba           103         Greenland           104         Mexico           105         Canada           106         Canada           107         CONUS           108         Mexico, Central America           109         DSERVATORIO 1966         Corvo and Flores Islands (Azores)           110         DLD EGYPTIAN 1930         Egypt           111         OLD Hawaiia         Hawaii           113         Kauai         Maui           114         Maui         Maui           115         Oahu         Oma           116         MAN         Mean Value           11                                                                                                    | 091                                       | Bahamas (Excluding San Salvador Island) |  |
| 093     Canada (Including Newfoundland Island)       094     Alberta and British Columbia       095     Manitoba and Ontario       096     Manitoba and Ontario       097     Northwest Territories and Saskatchewan       098     Yukon       099     North AMERICAN 1927       099     Canal Zone       100     Carial Decan       101     Central America       102     Cuba       103     Greenland       104     Mexico       105     NORTH AMERICAN 1983       106     Canada       107     Cuba       108     Gerenland       104     Mexico       105     NORTH AMERICAN 1983       106     Canada       107     CONUS       108     Mexico, Central America       109     DSERVATORIO 1966       109     OBSERVATORIO 1966       100     DE GYPTIAN 1930       111     OLD FAWAIIAN       112     Hawaii       113     Kawai       114     Maui       115     Oahu       116     OMAN       117     Ordnance Survey of Great Britain 1936       118     England, Islee of Man and Walee       119     England                                                                                                    | 092                                       | Bahamas-San Salvador Island             |  |
| 094     Alberta and British Columbia       095     East Canada       096     Manitoba and Ontario       097     Northwest Territories and Saskatchewan       098     Yukon       099     NORTH AMERICAN 1927     Canal Zone       100     Caribbean       101     Central America       102     Cuba       103     Greenland       104     Mexico       105     NORTH AMERICAN 1983       106     Canada       107     CONUS       108     Mexico       109     OBSERVATORIO 1966       100     Corvo and Flores Islands (Azores)       111     OLD FGYPTIAN 1930       112     Hawaii       113     Kauai       114     Maui       115     Oahu       116     OMAN       117     Ordnance Survey of Great Britain 1936       118     England       119     England       119     England       119     England       119     England       119     England       119     England       119     England       119     England       119     England       120     Scotland and Shetland Islan                                                                                                    | 093 NORTH AMERICAN 1927                   | Canada (Including Newfoundland Island)  |  |
| 095         East Canada           096         Manitoba and Ontario           097         Northwest Territories and Saskatchewan           098         Yukon           098         Yukon           099         Northwest Territories and Saskatchewan           010         Caribbean           101         Central America           102         Cuba           103         Greenland           104         Mexico           105         NORTH AMERICAN 1983           106         Canada           107         CONUS           108         Mexico           109         DSERVATORIO 1966         Corvo and Flores Islands (Azores)           109         DEGYPTIAN 1930         Egypt           111         OLD HAWAIIAN         Mean Value           112         Hawaii           113         Kauai           114         Maui           115         Oahu           116         OMAN           117         Ordinance Survey of Great Britain 1936           118         England, Isles of Man and Wales           120         Scottand and Shettand Islands           121         Wales                                                                                                    | 094                                       | Alberta and British Columbia            |  |
| 096     Manitoba and Ontario       097     Northwest Territories and Saskatchewan       098     Yukon       099     Canal Zone       100     Caribbean       101     Central America       102     Cuba       103     Greenland       104     Mexico       105     Conda       106     Canada       107     CONUS       108     Maxico, Central America       109     DSERVATORIO 1966       109     Corvo and Flores Islands (Azores)       110     OLD EGYPTIAN 1930       120     Hawaii       113     Kauai       114     Maui       115     Oahu       116     Oahu       117     Ordnan       118     Maui       119     England, Isles of Man and Wales       120     Scottand and Shetand Islands       121     Wales       122     Paradiandis       133     Kauai       144     Maui       155     Oahu       160     Oahu       170     Gridnand Shetand Islands       121     Wales       122     Hawaii       133     England, Isles of Man and Wales       141 <td>095</td> <td>East Canada</td> <td></td>                                                                                                    | 095                                       | East Canada                             |  |
| 1997         Northwest Territories and Saskatchewan           098         Yukon           099         NORTH AMERICAN 1927         Canal Zone           100         Caribbean           101         Central America           102         Cuba           103         Greenland           104         Mexico           105         NORTH AMERICAN 1983         Alaska           106         Canada           107         CONUS           108         Mexico, Central America           109         DSEREVATORIO 1966         Corvo and Flores Islands (Azores)           110         DLD EGYPTIAN 1930         Egypt           111         LD HAWAIIAN         Mean Value           112         Hawaii         113           113         Kauai         114           114         Maui         115           115         Oahu         116           116         MAN         Oman           117         Ordnance Survey of Great Britain 1936         Mean Value           118         England           119         Englands         114           121         Wales           122         Pico DE LAS NIVIES                                                                                                    | 096                                       | Manitoba and Ontario                    |  |
| 1998         Yukon           099 NORTH AMERICAN 1927         Canal Zone           100         Caribbean           101         Central America           102         Cuba           103         Greenland           104         Mexico           105 NORTH AMERICAN 1983         Alaska           106         Canada           107         CONUS           108         Mexico, Central America           109 OBSERVATORIO 1966         Corvo and Flores Islands (Azores)           110 OLD EGYPTIAN 1930         Egypt           111 OLD HAWAIIAN         Meavia           112         Hawaii           113         Kauai           114         Maui           115         Oahu           116 OMAN         Oman           117 Ordnance Survey of Great Britain 1936         Mean Value           118         England, Isles of Man and Wales           120         Scottand and Shetland Islands           121         Wales           122 PICA OI DE LAS NIVIES         Canary Islands           124 Provisional South Chliean 1963         South Chlie (near 53'S)           125 Provisional South Chliean 1963         South Chlie (near 19'S) <t< td=""><td>097</td><td>Northwest Territories and Saskatchewan</td><td></td></t<> | 097                                       | Northwest Territories and Saskatchewan  |  |
| 099 NORTH AMERICAN 1927         Canil Zone           100         Caribbean           101         Central America           102         Cuba           103         Greenland           104         Mexico           105         NORTH AMERICAN 1983         Alaska           106         Canada           107         CONUS           108         Mexico, Central America           109 OBSERVATORIO 1966         Corvo and Flores Islands (Azores)           110 OLD EGYPTIAN 1930         Egypt           111 OLD HAWAIIAN         Mean Value           112         Hawaii           113         Kauai           114         Maui           115         Oahu           116 OMAN         Oman           117 Ordnance Survey of Great Britain 1936         Mean Value           118         England           119         England.           122 PICO DE LAS NIVIES         Canary Islands           123 PITACAIRN ASTRO 1967         Pitacaim Islands           124 Provisional South American 1956         Mean Value           125 Provisional South American 1956         Mean Value           126         Coline-Northern Chile (near 19'S)                                                                                      | 098                                       | Yukon                                   |  |
| 100         Caribbean           101         Central America           102         Cuba           103         Greenland           104         Mexico           105         NORTH AMERICAN 1983           106         Canada           107         CONUS           108         Mexico, Central America           109         OBSERVATORIO 1966         Corvo and Flores Islands (Azores)           110         OLD EGYPTIAN 1930         Egypt           111         OLD EGYPTIAN 1930         Egypt           111         OLD EGYPTIAN 1930         Egypt           111         DLD HAWAIIAN         Mean Value           112         Hawaii         113           114         Maui         115           115         Oahu         116           116         Odahu         117           117         Ordnance Survey of Great Britain 1936         Mean Value           118         England         119           119         England, Isles of Man and Wales           120         Scottand and Shetland Islands           121         Wales         124           122 <pico de="" las="" nivies<="" td="">         Canary Islands</pico>                                                                                            | 099 NORTH AMERICAN 1927                   | Canal Zone                              |  |
| 101         Central America           102         Cuba           103         Greenland           104         Mexico           105         NORTH AMERICAN 1983         Alaska           106         Canada         107           107         CONUS         108           108         Mexico, Central America         109           109         DSERVATORIO 1966         Corvo and Flores Islands (Azores)           110         OLD EGYPTIAN 1930         Egypt           111         DLD HAWAIIAN         Mean Value           112         Hawaii         113           113         Kauai         114           114         Maui         115           115         Oahu         100MAN           116         OMAN         Oman           117         Ordnand Shetland Islands           120         Scotland and Shetland Islands           121         Wales         122           122         Provisional South Chilean 1963           123         PITACARN ASTRO 1967         Pitacaim Island           124         Provisional South American 1956         Mean Value           125         Provisional South American 1956         Mean                                                                                         | 100                                       | Caribbean                               |  |
| 102         Cuba           103         Greenland           104         Mexico           105         NORTH AMERICAN 1983         Alaska           106         Canada           107         CONUS           108         Mexico, Central America           109         OBSERVATORIO 1966         Corvo and Flores Islands (Azores)           110         OLD EGYPTIAN 1930         Egypt           111         OLD HAWAIIAN         Mean Value           112         Hawaii         113           113         Kauai         Maui           114         Maui         115           115         Oahu         Oman           116         OMAN         Oman           117         Ordnance Survey of Great Britain 1936         Mean Value           118         England         119           119         England, Isles of Man and Wales           120         Scotland and Shetland Islands           121         Wales         122           122         PICO DE LAS NIVIES         Canary Islands           123         PITACAIRN ASTRO 1967         Pitacaim Island           124         Provisional South Chilean 1963         South Chile (near 19'                                                                                | 101                                       | Central America                         |  |
| 103         Greenland           104         Mexico           105         NORTH AMERICAN 1983         Alaska           106         Canada           107         CONUS           108         Mexico, Central America           109         DBSERVATORIO 1966         Corvo and Flores Islands (Azores)           110         OLD EGYPTIAN 1930         Egypt           111         OLD HAWAIIAN         Mean Value           112         Hawaii         111           113         Kauai         111           114         Maui         115           115         Oahu         116           116         OMAN         Oman           117         Ordnance Survey of Great Britain 1936         Mean Value           118         England, Isles of Man and Wales           120         Scotland and Shetland Islands           121         Wales           122         PICO DE LAS NIVIES         Canary Islands           123         PTACAIRN ASTRO 1967         Pitacaim Island           124         Provisional South American 1956         Mean Value           125         Provisional South American 1956         Mean Value           126         Bolivia                                                                       | 102                                       | Cuba                                    |  |
| 104         Mexico           105         NORTH AMERICAN 1983         Alaska           106         Canada         ()           107         CONUS         ()           108         Mexico, Central America         ()           109         DSBERVATORIO 1966         Corvo and Flores Islands (Azores)         ()           110         DLD EGYPTIAN 1930         Egypt         ()           111         OLD EGYPTIAN 1930         Egypt         ()           112         Hawaii         ()         ()           113         Kauai         ()         ()           114         Maui         ()         ()           115         Oahu         ()         ()           116         OMAN         Oman         ()           117         Ordnance Survey of Creat Britain 1936         Mean Value         ()           118         England, Isles of Man and Wales         ()         ()           120         Scotland and Shetland Islands         ()         ()           121         Wales         ()         ()         ()           123         PITACAIRN ASTRO 1967         Pitacaim Island         ()         ()           124 <td< td=""><td>103</td><td>Greenland</td><td></td></td<>                                            | 103                                       | Greenland                               |  |
| 105NORTH AMERICAN 1983Alaska106Canada107CONUS108Mexico, Central America109OBSERVATORIO 1966Corvo and Flores Islands (Azores)110OLD EGYPTIAN 1930Egypt111OLD HAWAIIANMean Value112Hawaii111113Kauai114Maui115Oahu116OMAN000Oman117Ordnance Survey of Great Britain 1936118England119England119England120Scotland and Shetland Islands121Wales122PICO DE LAS NIVIES123PITACAIRN ASTRO 1967124Provisional South Chilean 1953125Provisional South Chilean 1963126Bolivia127Chile-Northerm Chile (near 19'S)128Colombia130Ecuador131Guyana132Peru133Venezuela134PUERTO RICO134Puerto Rico and Virgin Islands135QATAR NATIONAL136QATAR NATIONAL137ROMQ138SANTA BRAZ139SANTA BRAZ139SANTA BRAZ139SANTA BRAZ139SANTA Islands139Esprito Santa Island139SANTA BRAZ139SANTA Island                                                                                                    | 104                                       | Mexico                                  |  |
| 106       Canada         107       CONUS         108       Mexico, Central America         109 OBSERVATORIO 1966       Corvo and Flores Islands (Azores)         111 OLD HAWAIIAN       Mean Value         112       Hawaii         113       Kauai         114       Maui         115       Oahu         116 OMAN       Oman         117 Ordnance Survey of Great Britain 1936       Mean Value         118       England, Isles of Man and Wales         120       Scotland and Shetland Islands         121       Wales         122       Values         133       Kauai         144       Maui         115       Oahu         116 OMAN       Oman         117 Ordnance Survey of Great Britain 1936       Mean Value         120       Scotland and Shetland Islands         121       Wales         122       DICO DE LAS NIVIES         123 PITACAIRN ASTRO 1967       Pitacaim Island         124 Provisional South American 1963       South Chile (near 19'S)         125 Provisional South American 1956       Mean Value         126       Bolivia       Colombia         127       <                                                                                                    | 105 NORTH AMERICAN 1983                   | Alaska                                  |  |
| 107       CONUS         108       Mexico, Central America         109 OBSERVATORIO 1966       Corvo and Flores Islands (Azores)         110 OLD EGYPTIAN 1930       Egypt         111 OLD HAWAIIAN       Mean Value         112       Hawaii         113       Kauai         114       Maui         115       Oahu         116 OMAN       Oman         117 Ordnance Survey of Great Britain 1936       Mean Value         118       England         119       England         120       Socitand and Shetland Islands         121       Wales         122       PICO DE LAS NIVIES         123       Canary Islands         124       Provisional South Chilean 1963         125       Provisional South Chilean 1963         126       Bolivia         127       Chile-Northern Chile (near 19'S)         128       Chile-Southern Chile (near 19'S)         129       Colombia         130       Ecuador         131       Guyana         132       Peru         133       Venezuela         134       PUERTO RICO         135       QORNOQ      <                                                                                                    | 106                                       | Canada                                  |  |
| 108       Mexico, Central America         109       OBSERVATORIO 1966       Corvo and Flores Islands (Azores)         110       OLD EGYPTIAN 1930       Egypt         111       OLD HAWAIIAN       Mean Value         112       Hawaii       111         113       Kauai       Hawaii         114       Maui       111         115       Oahu       0man         116       OMAN       Oman         117       Ordnance Survey of Great Britain 1936       Mean Value         118       England, Isles of Man and Wales         120       Scottand and Shettand Islands         121       Wales         122       PICO DE LAS NIVIES         123       PITACAIRN ASTRO 1967         124       Provisional South Chilean 1963         125       Provisional South American 1956         126       Bolivia         127       Chile-Northern Chile (near 19'S)         128       Chile-Northern Chile (near 19'S)         129       Colombia         130       Ecuador         131       Guyana         132       Peru         133       Venezuela         134       Pueru 0                                                                                                    | 107                                       | CONUS                                   |  |
| 109OBSERVATORIO 1966Corvo and Flores Islands (Azores)110OLD EGYPTIAN 1930Egypt111OLD HAWAIIANMean Value112Hawaii113Kauai114Maui115Oahu116OMAN117Ordnance Survey of Great Britain 1936118England, Isles of Man and Wales120Scotland and Shetland Islands121Wales122PICO DE LAS NIVIES123PITACAIRN ASTRO 1967124Provisional South Chilean 1963125Provisional South Chilean 1963126Boltvia127Chile-Northern Chile (near 53'S)128Chile-Northern Chile (near 19'S)129Colombia130Ecuador131Guyana132Peru133Venezuela134PUERTO RICO135QATAR NATIONAL136QORNOQ137ROME 1940138Sardinia Islands139Santu Slands139SANTA BRAZ130Espirito Santo Island134PUERTO RICO135QATAR NATIONAL136QORNOQ137ROME 1940138SANTA BRAZ139SANTA BRAZ139SANTA BRAZ139SANTA BRAZ139SANTA BRAZ139SANTA BRAZ139SANTA BRAZ139SANTA BRAZ139SANTA BRAZ13                                                                                                    | 108                                       | Mexico, Central America                 |  |
| 110OLD EGYPTIAN 1930Egypt111OLD HAWAIIANMean Value112Hawaii113Kauai114Maui115Oahu116OMANOrdance Survey of Great Britain 1936Mean Value118England119England, Isles of Man and Wales120Scotland and Shetland Islands121Wales122PICO DE LAS NIVIES123PITACAIRN ASTRO 1967124Provisional South Chilean 1953125Provisional South Chilean 1956126Bolivia127Chile-Northern Chile (near 53'S)128Chile-Northern Chile (near 19'S)129Colombia130Ecuador131Guyana132Peru133Venezuela134PUERTO RICO135QATAR NATIONAL136QORNOQ137ROME 1940138Sardinia Islands139SANTA BRAZ130Espirito Santo Island137ROME 1940138Sardinia Islands139SANTA BRAZ130Espirito Santo Island131Santa Maria Islands (Azoes)132Espirito Santo Island133Santa Maria Islands (Azoes)134PHERTO RICO135SANTA BRAZ136Sardinia Islands137ROME 1940138Sarta Maria Islands (Azoes)139SANTO (DOS)139 </td <td>109 OBSERVATORIO 1966</td> <td>Corvo and Flores Islands (Azores)</td> <td></td>                                                                                                    | 109 OBSERVATORIO 1966                     | Corvo and Flores Islands (Azores)       |  |
| 111 OLD HAWAIIAN       Mean Value         112       Hawaii         113       Kauai         114       Maui         115       Oahu         116 OMAN       Oman         117 Ordnance Survey of Great Britain 1936       Mean Value         118       England         119       England, Isles of Man and Wales         120       Scottland and Shetland Islands         121       Wales         122 PICO DE LAS NIVIES       Canary Islands         123 PITACAIRN ASTRO 1967       Pitacaim Island         124 Provisional South Chilean 1963       South Chile (near 53'S)         125 Provisional South American 1956       Mean Value         126       Bolivia         127       Chile-Northern Chile (near 19'S)         128       Chile-Southern Chile (near 19'S)         129       Colombia         130       Ecuador         131       Guyana         132       Peru         133       Venezuela         134 PUERTO RICO       Puerto Rico and Virgin Islands         135 QATAR NATIONAL       Qatar         136 QORNOQ       South Greenland         137 ROME 1940       Sardinia Islands         138 S                                                                                                    | 110 OLD EGYPTIAN 1930                     | Egypt                                   |  |
| 112Hawaii113Kauai114Maui115Oahu116OMAN117Ordnance Survey of Great Britain 1936118England119England, Isles of Man and Wales120Scotland and Shetland Islands121Wales122PICO DE LAS NIVIES123PITACAIRN ASTRO 1967124Pritacaim Islands125Provisional South Chilean 1963126Bolivia127Chile-Northern Chile (near 19'S)128Columbia130Ecuador131Guyana132Peru133Venezuela134Puerto Rico and Virgin Islands135QATAR NATIONAL136QoRNOQ137ROME 1940138Sardinia Islands137ROME 1940138Sardinia Islands137ROME 1940138Santa Braz139Santa Islands137ROME 1940138Santa Islands139Santa Islands139Santa Islands138Santa Islands139Santa Islands139Santa Islands139Santa Islands139Santa Islands138Santa Islands139Santa Islands138Santa Islands139Santa Islands139East Falkland Island130East Falkland Island                                                                                                    | 111 OLD HAWAIIAN                          | Mean Value                              |  |
| 113Kauai114Maui115Oahu116OMAN117Ordnace Survey of Great Britain 1936118England119England119England, Isles of Man and Wales120Scotland and Shetland Islands121Wales122PICO DE LAS NIVIES123PITACAIRN ASTRO 1967124Provisional South Chilean 1963125Provisional South American 1956126Bolivia127Chile-Northern Chile (near 19'S)128Chile-Southern Chile (near 19'S)129Colombia130Ecuador131Guyana132Peru133Venezuela134Puerto Rico and Virgin Islands135QATAR NATIONAL136QORNOQ137ROME 1940138Sardinia Islands138Santa Braz138Santa Braz139Santa Maria Islands (Azoes)139SANTA BRAZ139Santo Island140SAPFER HILL 1943140Sarte Island140SAPFER HILL 1943                                                                                                    | 112                                       | Hawaii                                  |  |
| 114Maui115Oahu116 OMANOman117 Ordnance Survey of Great Britain 1936Mean Value118England119England, Isles of Man and Wales120Scotland and Shetland Islands121Wales122 PICO DE LAS NIVIESCanary Islands123 PITACAIRN ASTRO 1967Pitacaim Island124 Provisional South Chilean 1963South Chile (near 53'S)125 Provisional South Chilean 1956Mean Value126Bolivia127Chile-Northern Chile (near 19'S)128Chile-Southern Chile (near 19'S)129Colombia130Ecuador131Guyana132Peru133Venezuela134 PUERTO RICOPuerto Rico and Virgin Islands135 QATAR NATIONALQatar136 QORNOQSouth Greenland137 ROME 1940Sardinia Islands138 SANTA BRAZSao Maguel, Santa Maria Islands (Azoes)139 SANTA BRAZEasi Falkland Island140 SAPPER HILL 1943East Falkland Island                                                                                                    | 113                                       | Kauai                                   |  |
| 115Oahu116 OMANOman117 Ordnance Survey of Great Britain 1936Mean Value118England119England, Isles of Man and Wales120Scotland and Shetland Islands121Wales122 PICO DE LAS NIVIESCanary Islands123 PITACAIRN ASTRO 1967Pitacaim Island124 Provisional South Chilean 1963South Chile (near 53'S)125 Provisional South American 1956Mean Value126Bolivia127Chile-Northern Chile (near 19'S)128Chile-Southern Chile (near 19'S)129Colombia130Ecuador131Guyana132Peru133Venezuela134 PUERTO RICOPuerto Rico and Virgin Islands135 QATAR NATIONALQatar136 QORNOQSouth Greenland137 ROME 1940Sardinia Islands138 SANTA BRAZSao Maguel, Santa Maria Islands (Azoes)139 SANTO (DOS)Espirito Santo Island140 SAPPER HILL 1943East Falkland Island                                                                                                    | 114                                       | Maui                                    |  |
| 116Oman117Ordnance Survey of Great Britain 1936Mean Value118England119England, Isles of Man and Wales120Scotland and Shetland Islands121Wales122PICO DE LAS NIVIES123PITACAIRN ASTRO 1967124Provisional South Chilean 1963125Provisional South Chilean 1963126Bolivia127Chile-Northern Chile (near 19'S)128Colombia130Ecuador131Guyana132Peru133Venezuela134PUERTO RICO135QATAR NATIONAL136Qotth Greenland137ROME 1940138Sauth Greenland137ROME 1940138Santa Maria Islands139SANTA BRAZ139Santa Island140SAPPER HILL 1943140Sasta Kland Island140SAPPER HILL 1943                                                                                                    | 115                                       | Oahu                                    |  |
| 117 Ordnance Survey of Great Britain 1936Mean Value118England119England, Isles of Man and Wales120Scotland and Shetland Islands121Wales122 PICO DE LAS NIVIESCanary Islands123 PITACAIRN ASTRO 1967Pitacaim Island124 Provisional South Chilean 1963South Chile (near 53'S)125 Provisional South American 1956Mean Value126Bolivia127Chile-Northern Chile (near 19'S)128Colombia130Ecuador131Guyana132Peru133Venezuela134 PUERTO RICOPuerto Rico and Virgin Islands135 QATAR NATIONALQatar136 QORNOQSouth Greenland137 ROME 1940Sardinia Islands138 SANTA BRAZSao Maguel, Santa Maria Islands (Azoes)139 SANTO (DOS)Espirito Santo Island140 SAPPER HILL 1943East Falkland Island                                                                                                    | 116 OMAN                                  | Oman                                    |  |
| 118England119England, Isles of Man and Wales120Scotland and Shetland Islands121Wales122 PICO DE LAS NIVIESCanary Islands123 PITACAIRN ASTRO 1967Pitacaim Island124 Provisional South Chilean 1963South Chile (near 53'S)125 Provisional South American 1956Mean Value126Bolivia127Chile-Northern Chile (near 19'S)128Chile-Southern Chile (near 19'S)129Colombia130Ecuador131Guyana132Peru133Venezuela134 PUERTO RICOPuerto Rico and Virgin Islands135 QATAR NATIONALQatar136 QORNOQSouth Greenland137 ROME 1940Sardinia Islands138 SANTA BRAZSao Maguel, Santa Maria Islands (Azoes)139 SANTO (DOS)Espirito Santo Island140 SAPPER HILL 1943East Falkland Island                                                                                                    | 117 Ordnance Survey of Great Britain 1936 | Mean Value                              |  |
| 119England, Isles of Man and Wales120Scotland and Shetland Islands121Wales122 PICO DE LAS NIVIESCanary Islands123 PITACAIRN ASTRO 1967Pitacaim Island124 Provisional South Chilean 1963South Chile (near 53'S)125 Provisional South American 1956Mean Value126Bolivia127Chile-Northern Chile (near 19'S)128Colombia130Ecuador131Guyana132Peru133Venezuela134 PUERTO RICOPuerto Rico and Virgin Islands135 QATAR NATIONALQatar136 QORNOQSouth Greenland137 ROME 1940Sardinia Islands138 SANTA BRAZSao Maguel, Santa Maria Islands (Azoes)139 SANTO (DOS)Espirito Santo Island140 SAPPER HILL 1943East Falkland Islands                                                                                                    | 118                                       | England                                 |  |
| 120Scotland and Shetland Islands121Wales122 PICO DE LAS NIVIESCanary Islands123 PITACAIRN ASTRO 1967Pitacaim Island124 Provisional South Chilean 1963South Chile (near 53'S)125 Provisional South American 1956Mean Value126Bolivia127Chile-Northern Chile (near 19'S)128Colombia130Ecuador131Guyana132Peru133Venezuela134 PUERTO RICOPuerto Rico and Virgin Islands135 QATAR NATIONALQatar136 QORNOQSouth Greenland137 ROME 1940Sardinia Islands138 SANTA BRAZSao Maguel, Santa Maria Islands (Azoes)139 SANTO (DOS)Espirito Santo Island140 SAPPER HILL 1943East Falkland Island                                                                                                    | 119                                       | England. Isles of Man and Wales         |  |
| 121Wales122 PICO DE LAS NIVIESCanary Islands123 PITACAIRN ASTRO 1967Pitacaim Island124 Provisional South Chilean 1963South Chile (near 53'S)125 Provisional South American 1956Mean Value126Bolivia127Chile-Northern Chile (near 19'S)128Chile-Southern Chile (near 19'S)129Colombia130Ecuador131Guyana132Peru133Venezuela134 PUERTO RICOPuerto Rico and Virgin Islands135 QATAR NATIONALQatar136 QORNOQSouth Greenland137 ROME 1940Sardinia Islands138 SANTA BRAZSao Maguel, Santa Maria Islands (Azoes)139 SANTO (DOS)Espirito Santo Island140 SAPPER HILL 1943East Falkland Island                                                                                                    | 120                                       | Scotland and Shetland Islands           |  |
| 122 PICO DE LAS NIVIESCanary Islands123 PITACAIRN ASTRO 1967Pitacaim Island124 Provisional South Chilean 1963South Chile (near 53'S)125 Provisional South American 1956Mean Value126Bolivia127Chile-Northern Chile (near 19'S)128Colombia130Ecuador131Guyana132Peru133Venezuela134 PUERTO RICOPuerto Rico and Virgin Islands135 QATAR NATIONALQatar136 QORNOQSouth Greenland137 ROME 1940Sardinia Islands138 SANTA BRAZSao Maguel, Santa Maria Islands (Azoes)139 SANTO (DOS)Espirito Santo Island140 SAPPER HILL 1943East Falkland Island                                                                                                    | 121                                       | Wales                                   |  |
| 123 PITACAIRN ASTRO 1967Pitacaim Island124 Provisional South Chilean 1963South Chile (near 53'S)125 Provisional South American 1956Mean Value126Bolivia127Chile-Northern Chile (near 19'S)128Chile-Southern Chile (near 19'S)129Colombia130Ecuador131Guyana132Peru133Venezuela134 PUERTO RICOPuerto Rico and Virgin Islands135 QATAR NATIONALQatar136 QORNOQSouth Greenland137 ROME 1940Sardinia Islands138 SANTA BRAZSao Maguel, Santa Maria Islands (Azoes)139 SANTO (DOS)Espirito Santo Island140 SAPPER HILL 1943East Falkland Island                                                                                                    | 122 PICO DE LAS NIVIES                    | Canary Islands                          |  |
| 124 Provisional South Chilean 1963South Chile (near 53'S)125 Provisional South American 1956Mean Value126Bolivia127Chile-Northern Chile (near 19'S)128Chile-Southern Chile (near 19'S)129Colombia130Ecuador131Guyana132Peru133Venezuela134 PUERTO RICOPuerto Rico and Virgin Islands135 QATAR NATIONALQatar136 QORNOQSouth Greenland137 ROME 1940Sardinia Islands138 SANTA BRAZSao Maguel, Santa Maria Islands (Azoes)139 SANTO (DOS)Espirito Santo Island140 SAPPER HILL 1943East Falkland Island                                                                                                    | 123 PITACAIRN ASTRO 1967                  | Pitacaim Island                         |  |
| 125 Provisional South American 1956Mean Value126Bolivia127Chile-Northern Chile (near 19'S)128Chile-Southern Chile (near 19'S)129Colombia130Ecuador131Guyana132Peru133Venezuela134 PUERTO RICOPuerto Rico and Virgin Islands135 QATAR NATIONALQatar136 QORNOQSouth Greenland137 ROME 1940Sardinia Islands138 SANTA BRAZSao Maguel, Santa Maria Islands (Azoes)139 SANTO (DOS)Espirito Santo Island140 SAPPER HILL 1943East Falkland Island                                                                                                    | 124 Provisional South Chilean 1963        | South Chile (near 53'S)                 |  |
| 126Bolivia127Chile-Northern Chile (near 19'S)128Chile-Southern Chile (near 19'S)129Colombia130Ecuador131Guyana132Peru133Venezuela134 PUERTO RICOPuerto Rico and Virgin Islands135 QATAR NATIONALQatar136 QORNOQSouth Greenland137 ROME 1940Sardinia Islands138 SANTA BRAZSao Maguel, Santa Maria Islands (Azoes)139 SANTO (DOS)Espirito Santo Island140 SAPPER HILL 1943East Falkland Island                                                                                                    | 125 Provisional South American 1956       | Mean Value                              |  |
| 127Chile-Northern Chile (near 19'S)128Chile-Southern Chile (near 19'S)129Colombia130Ecuador131Guyana132Peru133Venezuela134 PUERTO RICOPuerto Rico and Virgin Islands135 QATAR NATIONALQatar136 QORNOQSouth Greenland137 ROME 1940Sardinia Islands138 SANTA BRAZSao Maguel, Santa Maria Islands (Azoes)139 SANTO (DOS)Espirito Santo Island140 SAPPER HILL 1943East Falkland Islands                                                                                                    | 126                                       | Bolivia                                 |  |
| 128Chile-Southern Chile (near 19'S)129Colombia130Ecuador131Guyana132Peru133Venezuela134 PUERTO RICOPuerto Rico and Virgin Islands135 QATAR NATIONALQatar136 QORNOQSouth Greenland137 ROME 1940Sardinia Islands138 SANTA BRAZSao Maguel, Santa Maria Islands (Azoes)139 SANTO (DOS)Espirito Santo Island140 SAPPER HILL 1943East Falkland Island                                                                                                    | 127                                       | Chile-Northern Chile (near 19'S)        |  |
| 129Colombia130Ecuador131Guyana132Peru133Venezuela134 PUERTO RICOPuerto Rico and Virgin Islands135 QATAR NATIONALQatar136 QORNOQSouth Greenland137 ROME 1940Sardinia Islands138 SANTA BRAZSao Maguel, Santa Maria Islands (Azoes)139 SANTO (DOS)Espirito Santo Island140 SAPPER HILL 1943East Falkland Island                                                                                                    | 128                                       | Chile-Southern Chile (near 19'S)        |  |
| 130Ecuador131Guyana132Peru133Venezuela134PUERTO RICO135QATAR NATIONALQatarQatar136QORNOQ137ROME 1940138SANTA BRAZ139SANTO (DOS)140Sapper Hill 1943140Sapper Hill 1943                                                                                                    | 129                                       | Colombia                                |  |
| 131Guyana132Peru133Venezuela134 PUERTO RICOPuerto Rico and Virgin Islands135 QATAR NATIONALQatar136 QORNOQSouth Greenland137 ROME 1940Sardinia Islands138 SANTA BRAZSao Maguel, Santa Maria Islands (Azoes)139 SANTO (DOS)Espirito Santo Island140 SAPPER HILL 1943East Falkland Islands                                                                                                    | 130                                       | Ecuador                                 |  |
| 132Peru133Venezuela134PUERTO RICO135QATAR NATIONALQatarQatar136QORNOQ137ROME 1940138SANTA BRAZ139SANTO (DOS)140SAPPER HILL 1943                                                                                                    | 131                                       | Guvana                                  |  |
| 133Venezuela134 PUERTO RICOPuerto Rico and Virgin Islands135 QATAR NATIONALQatar136 QORNOQSouth Greenland137 ROME 1940Sardinia Islands138 SANTA BRAZSao Maguel, Santa Maria Islands (Azoes)139 SANTO (DOS)Espirito Santo Island140 SAPPER HILL 1943East Falkland Islands                                                                                                    | 132                                       | Peru                                    |  |
| 134 PUERTO RICOPuerto Rico and Virgin Islands135 QATAR NATIONALQatar136 QORNOQSouth Greenland137 ROME 1940Sardinia Islands138 SANTA BRAZSao Maguel, Santa Maria Islands (Azoes)139 SANTO (DOS)Espirito Santo Island140 SAPPER HILL 1943East Falkland Islands                                                                                                    | 133                                       | Venezuela                               |  |
| 135 QATAR NATIONALQatar136 QORNOQSouth Greenland137 ROME 1940Sardinia Islands138 SANTA BRAZSao Maguel, Santa Maria Islands (Azoes)139 SANTO (DOS)Espirito Santo Island140 SAPPER HILL 1943East Falkland Island                                                                                                    | 134 PUERTO RICO                           | Puerto Rico and Virgin Islands          |  |
| 136 QORNOQSouth Greenland137 ROME 1940Sardinia Islands138 SANTA BRAZSao Maguel, Santa Maria Islands (Azoes)139 SANTO (DOS)Espirito Santo Island140 SAPPER HILL 1943East Falkland Island                                                                                                    | 135 QATAR NATIONAL                        | Qatar                                   |  |
| 137 ROME 1940Sardinia Islands138 SANTA BRAZSao Maguel, Santa Maria Islands (Azoes)139 SANTO (DOS)Espirito Santo Island140 SAPPER HILL 1943East Falkland Island                                                                                                    | 136 QORNOQ                                | South Greenland                         |  |
| 138 SANTA BRAZSao Maguel, Santa Maria Islands (Azoes)139 SANTO (DOS)Espirito Santo Island140 SAPPER HILL 1943East Falkland Island                                                                                                    | 137 ROME 1940                             | Sardinia Islands                        |  |
| 139 SANTO (DOS)     Espirito Santo Island       140 SAPPER HILL 1943     East Falkland Island                                                                                                    | 138 SANTA BRAZ                            | Sao Maguel, Santa Maria Islands (Azoes) |  |
| 140 SAPPER HILL 1943 East Falkland Island                                                                                                    | 139 SANTO (DOS)                           | Espirito Santo Island                   |  |
|                                                                                                    | 140 SAPPER HILL 1943                      | East Falkland Island                    |  |

| International Geodetic          | Datum                                                | 4/4 |
|---------------------------------|------------------------------------------------------|-----|
| 141 SOUTH AMERICAN 1969         | Mean Value                                           |     |
| 142                             | Argentina                                            |     |
| 143                             | Bolivia                                              |     |
| 144                             | Brazil                                               |     |
| 145                             | Chile                                                |     |
| 146                             | Columbia                                             |     |
| 147                             | Ecuador                                              |     |
| 148                             | Guyana                                               |     |
| 149                             | Paraguay                                             |     |
| 150                             | Peru                                                 |     |
| 151                             | Trinidad and Tobago                                  |     |
| 152                             | Venezuela                                            |     |
| 153 SOUTH ASIA                  | Singapore                                            |     |
| 154 SOUTHEAST BASE              | Porto Santo and Madeira Islands                      |     |
| 155 SOUTHWEST BASE              | Faial, Graciosa, Pico, Sao Jorge and Terceira Island |     |
| 156 TIMBALAI 1948               | Brunei and East Malaysia (Sarawak & Sadah)           |     |
| 157 TOKYO                       | Japan                                                |     |
| 158                             | Korea                                                |     |
| 159                             | Okinawa                                              |     |
| 160 TRISTAN ASTRO 1968          | Tristan da Cunha                                     |     |
| 161 VITI LEVU 1916              | Viti Levu Island (Fiji Islands)                      |     |
| 162 WAKE-ENISETOK 1960          | Marshall Islands                                     |     |
| 163 ZANDERIJ                    | Suriname                                             |     |
| 164 BUKIT RIMPAH                | Bangka and Belitung Islands (Indonesia)              |     |
| 165 CAMP AREA ASTRO             | Camp Memurdo Area, Antarctica                        |     |
| 166 G.SEGARA                    | Kalimantan Islands (Indonesia)                       |     |
| 167 HEART NORTH                 | Afghanistan                                          |     |
| 168 HU-TZU-SHAN                 | Taiwan                                               |     |
| 169 Tananarive Observatory 1925 | Madagascar                                           |     |
| 170 YUCARE                      | Urguay                                               |     |
| 171 RT90                        | Sweden                                               |     |

## 2. Geodetic Datum

# International Geodetic Datum

| 00 | WGS-84        | 42 | TUNISIA       |
|----|---------------|----|---------------|
| 01 | WGS-72        | 43 | СНАТНАМ       |
| 02 | ТОКҮО         | 44 | PARAGUAY      |
| 03 | NAD-27        | 45 | BRAZIL        |
| 04 | ALASKA/CANADA | 46 | NEW GEORGIA   |
| 05 | EUROPEAN 50   | 47 | EASTER        |
| 06 | AUSTRALIAN 84 | 48 | MALDIVE       |
| 07 | SOUTH ASIA    | 49 | GUAM 63       |
| 08 | SOUTH AMERICA | 50 | GUADAL CANAL  |
| 09 | GREENLAND     | 51 | HONG KONG 63  |
| 10 | NAD-83        | 52 | DIEGO GARCIA  |
| 11 | ICELAND 55    | 53 | JOHNSTON      |
| 12 | ICELAND 65    | 54 | SRI LANKA     |
| 13 | NEW ZEALAND   | 55 | KELGUELEN     |
| 14 | EUROPEAN 79   | 56 | CAYMAN BRAC   |
| 15 | ROME 40       | 57 | LIBERIA 64    |
| 16 | SOUTH AFRICA  | 58 | MAHA 71       |
| 17 | SAUDI ARABIA  | 59 | SALVAGE       |
| 18 | INDIAN/NEPAL  | 60 | ERITREA       |
| 19 | PHILLIPPINES  | 62 | MIDWAY 61     |
| 20 | ENGLAND       | 63 | NIGERIA       |
| 21 | HAWAII        | 64 | TRINIDAD      |
| 22 | DJAKARTA      | 65 | CORVO/FLORES  |
| 23 | MALAYSIA      | 66 | EGYPT         |
| 24 | JAPAN         | 67 | OMAN          |
| 25 | ETHIOPIA      | 68 | CANARY        |
| 26 | SOMALIA       | 69 | PITCAIRN      |
| 27 | BAHRAIN       | 70 | SOUTH CHILE   |
| 28 | COCOS         | 71 | PUERTO RICO   |
| 29 | ARC 50        | 72 | QATAR         |
| 30 | ARC 60        | 73 | MASCARENE     |
| 31 | ASCENSION     | 74 | SANTO         |
| 31 | MOROCCO       | 75 | SANTA MARIA   |
| 32 | IWO JIMA      | 76 | EAST FALKLAND |
| 33 | TERN          | 77 | PORTO SANTO   |
| 34 | ST.HELENA     | 78 | FAIAL         |
| 35 | MARCUS        | 79 | EAST MALAYSIA |
| 36 | EFATE         | 80 | TRISTAN       |
| 37 | BERMUDA       | 81 | FIJI          |
| 38 | COLOMBIA      | 82 | MARSHALL      |
| 39 | ARGENTINA     | 83 | SURINAM       |
| 40 | PHOENIX       | 84 | FINLAND       |
| 41 | FLORIDA       | 85 | SWEDEN        |

#### 3. EXPLANATION OF MANUAL CODE

AVR (Arrival) : arrival notice is marked in caution function ANC (Anchor) : Anchor notice is marked in caution function BRG (Bearing from own ship to destination waypoint) : Direction of destination is marked in current location COG (Course Over the Ground) : Moving direction of current vessel is marked DR (Dead Reckoning) : Marked it when impossible to receive GPS DGPS (Differential Global Positioning System) : Receiving equipment using satellite ( the location of receiver which is known the location already is a basic) DOP (Dilution of Precision) : Dimensionless numbers shown errors effecting location conclusion of geometry of satellites GDOP (Geometric Dilution of Precision) : Geometric precision HDOP (Horizontal Dilution of Precision) : Precision of horizontal direction PDOP (Position Dilution of Precision) : Precision of location's conclusion TDOP (Time Dilution of Precision) : Precision of sight ETA (Estinated Time of Arrival at destination) : Expected Time of arrival at destination GPS (Global Positioning System) : Location receiver using satellites IMO (International Telecommunication Organization) ITU-R(International Telecommunication Union - Radio Communication) LAT (Latitude) LON (Longitude) MSC (Maritime Safety Committee) MOB (Man Overboard) PC (Personal Computer) PWR (Power) RTCM (Radio Technical Commission Maritime Services) RNG (Range from own ship to destination) SPS (Standard Positioning Service) SOG (Speed Over the Ground) TTG (Time-To-Go) : ETA from current location and can mark to max. 99hours 59minutes TRIP (Trip Distance) : Display the distance of course deviation with numbers on voyage UTC (Universal Time Coordinated) : XTE (Cross-track error) : Course deviation

## CHAPTER 8. BLOCK DIAGRAM

- 1. SYSTEM CONFIGURATION
- 2. INTERNAL DIAGRAM
- 3. EXTERNAL DIAGRAM (GPS GPS -1400)
- 4. EXTERNAL DIAGRAM (DGPS SPR-1400)
- 5. INSTALLATION DRAWING FOR DE나
- 6. INSTALLATION DRAWING FOR CEILING
- 7. EXTERNAL DRAWING FOR SAN-60 (GPS ANTENNA)
- 8. EXTERNAL DRAWING FOR SANB-300 (DGPS ANTENNA)
- 9. PACKING LIST (SPR 1400)
- 10. PACKING LIST (DSPR-1400)